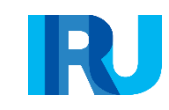

## **Electronic TIR** Guarantee User Manual

Aire

Welcome to the course on the electronic TIR guarantees!

This module describes the step by step procedure related to the use of electronic TIR guarantees available to TIR carnet holders from the moment of their authorisation to order the electronic TIR guarantees to the termination of the transport.

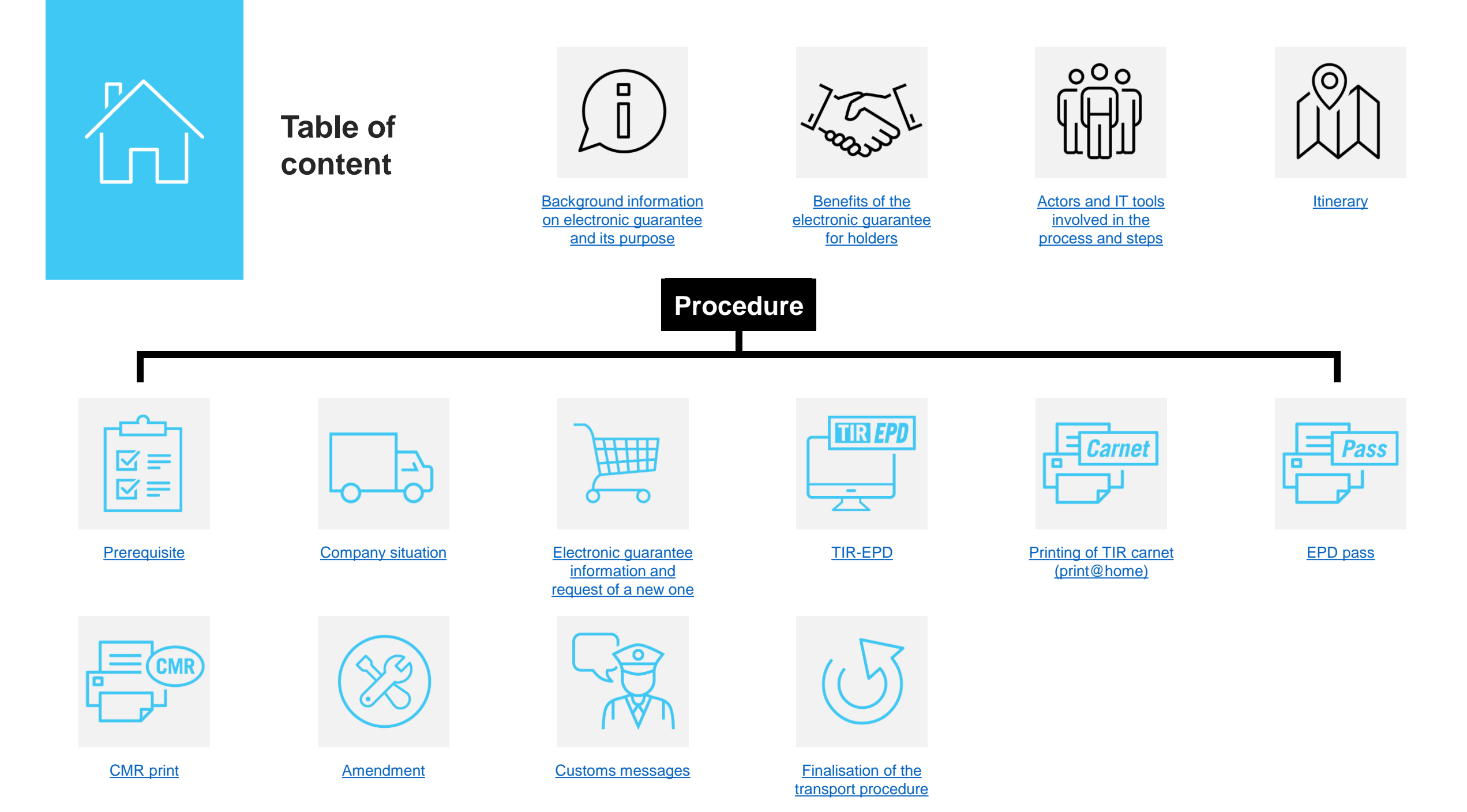

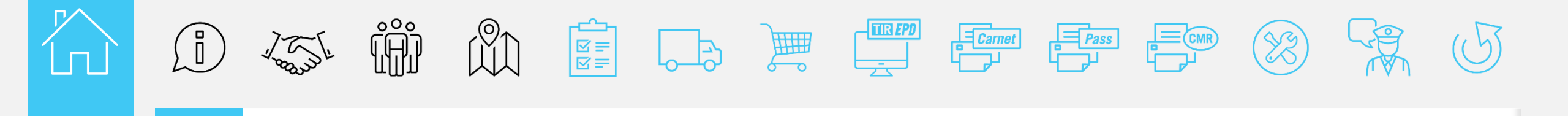

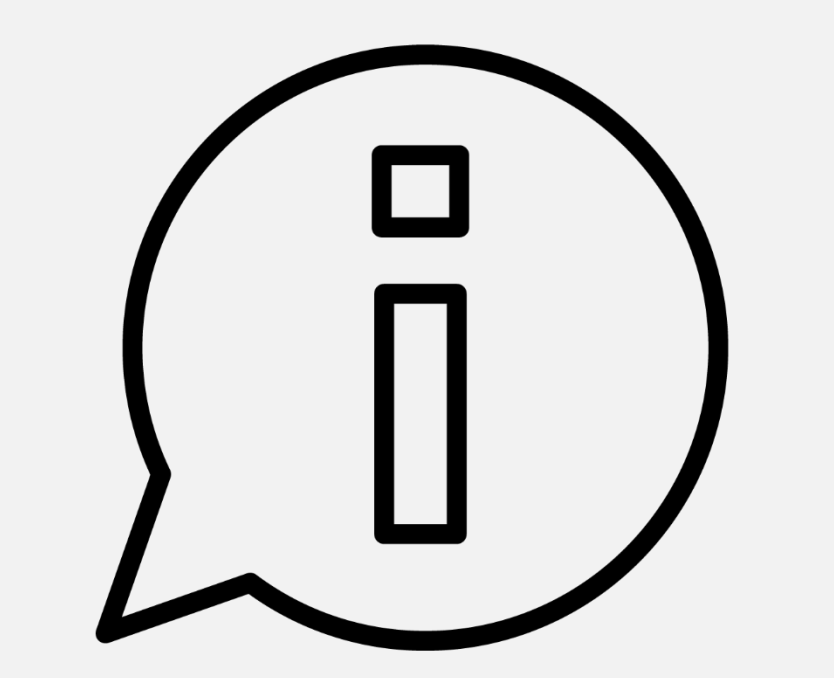

## **Background information** on electronic guarantee and its purpose

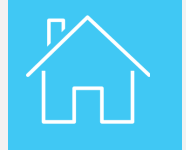

Background information on electronic guarantee and its purpose

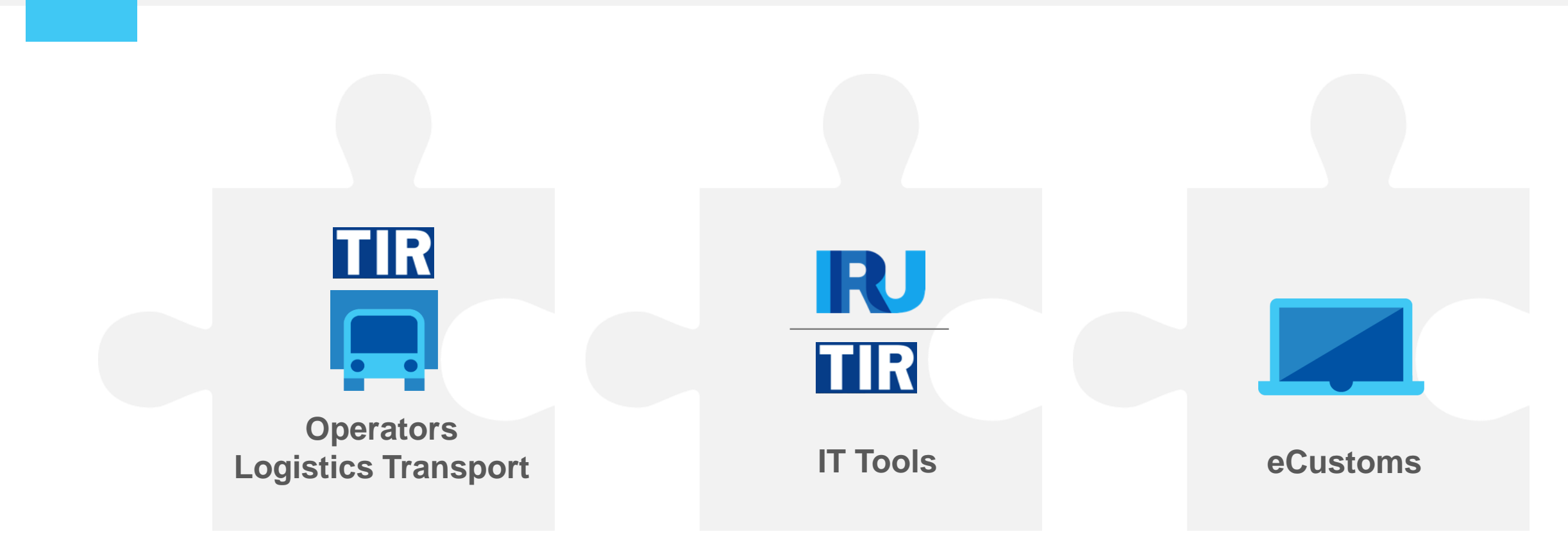

Electronic TIR guarantees can be used in the framework of digital TIR – a computerised procedure put in place for the transport of goods under TIR, thanks to interconnected IT tools for all the actors involved in the transport.

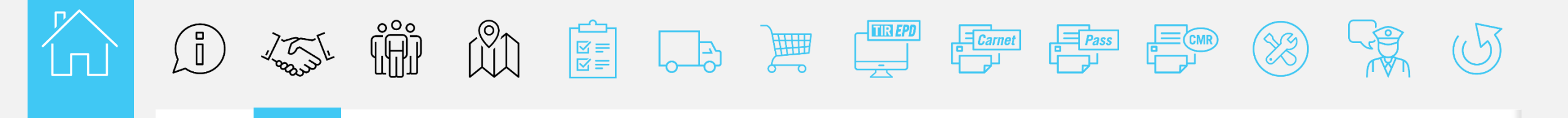

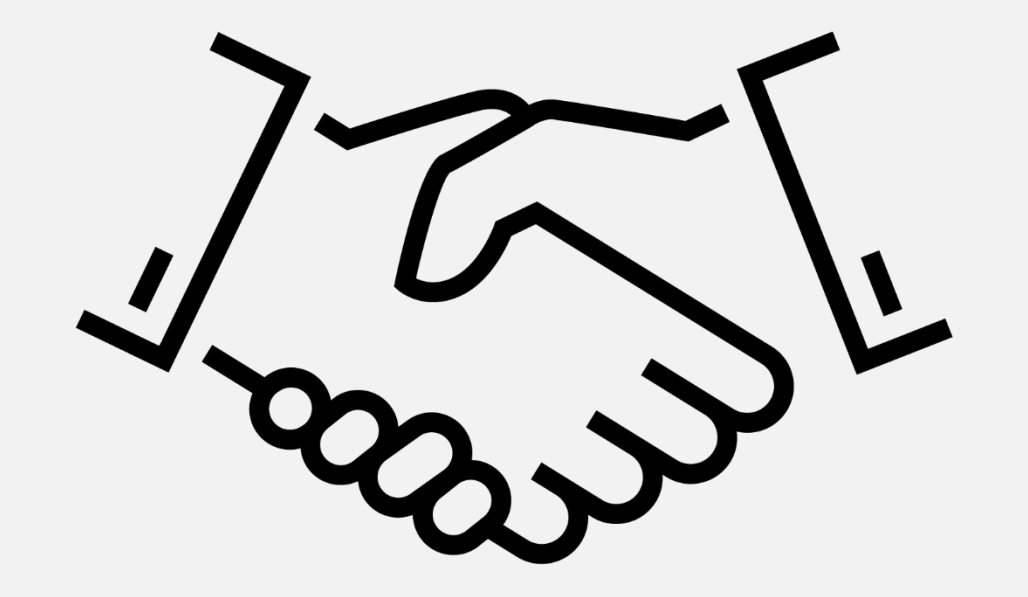

# Benefits of the electronic guarantee for holders

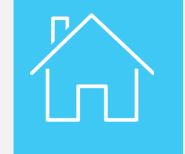

#### The benefits of the electronic TIR guarantee for transport operators

#### Time and Money saving

TIR carnets are printed online upon request Online payment function when available

 $\rightarrow$  no need to travel the association's premises to acquire TIR carnets;

 $\rightarrow$  no need to keep a stock of empty TIR carnets.

#### User-friendly and Effective risk monitoring

TIR carnets are automatically filled in before being printed by the transport operators

- $\rightarrow$  quicker and less prone to risk of error;
- $\rightarrow$  can always be re-printed in case of loss;

 $\rightarrow$  can be sent to driver as pdf file;

 $\rightarrow$  access to the complete set of customs confirmation messages at any time;

 $\rightarrow$  helps with inquiries and for real-time monitoring of TIR journeys.

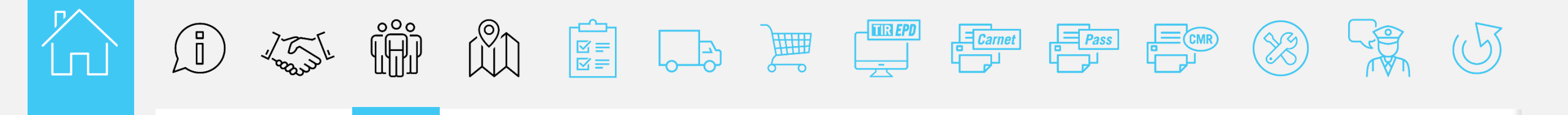

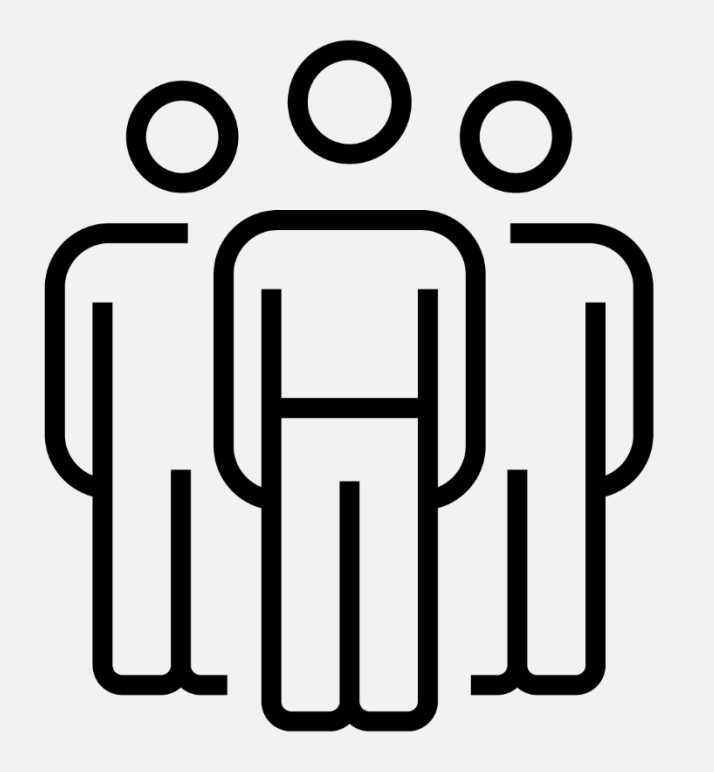

## Actors and IT tools involved in the process and steps

Actors and IT tools involved in the process and steps

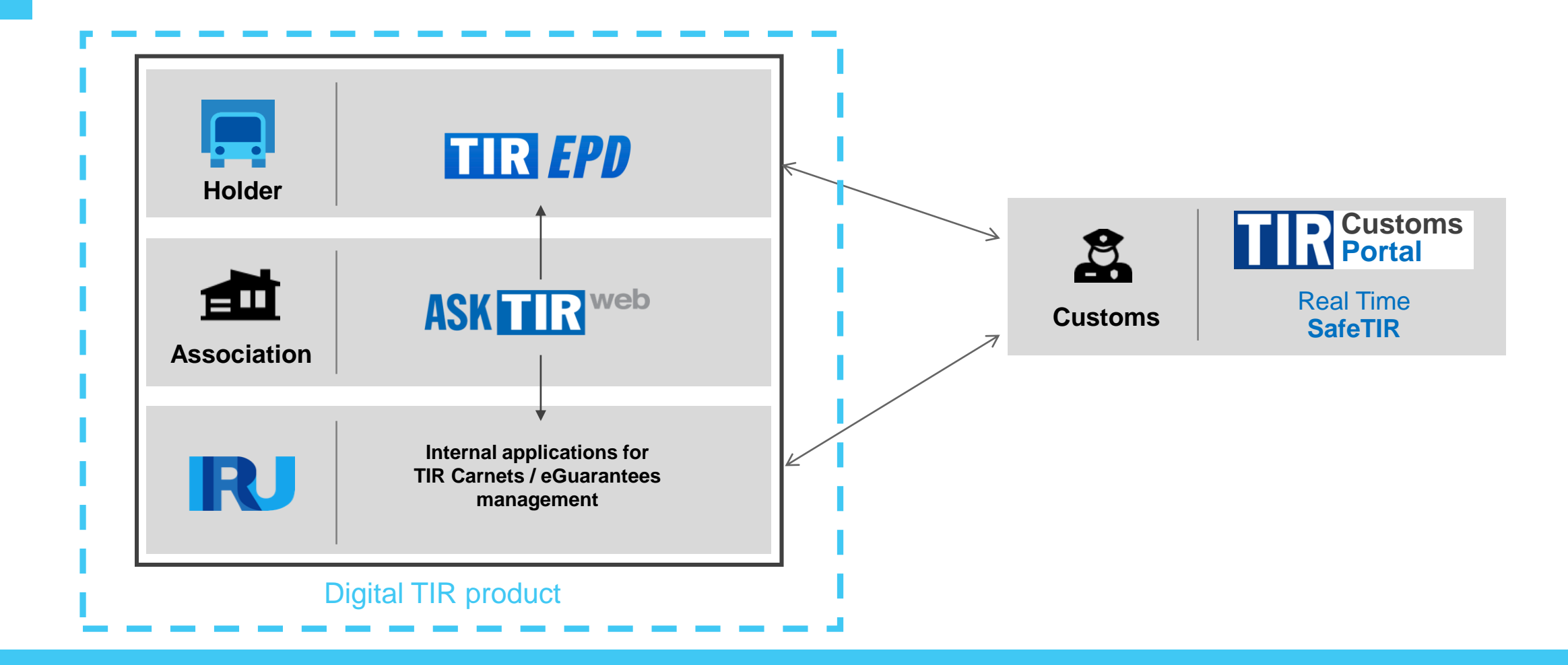

Different actors are involved in the digital procedure related to the transport of goods under TIR, and relevant information is transmitted by/to those actors via IT tools developed for them by IRU.

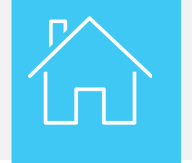

Actors and IT tools involved in the process and steps

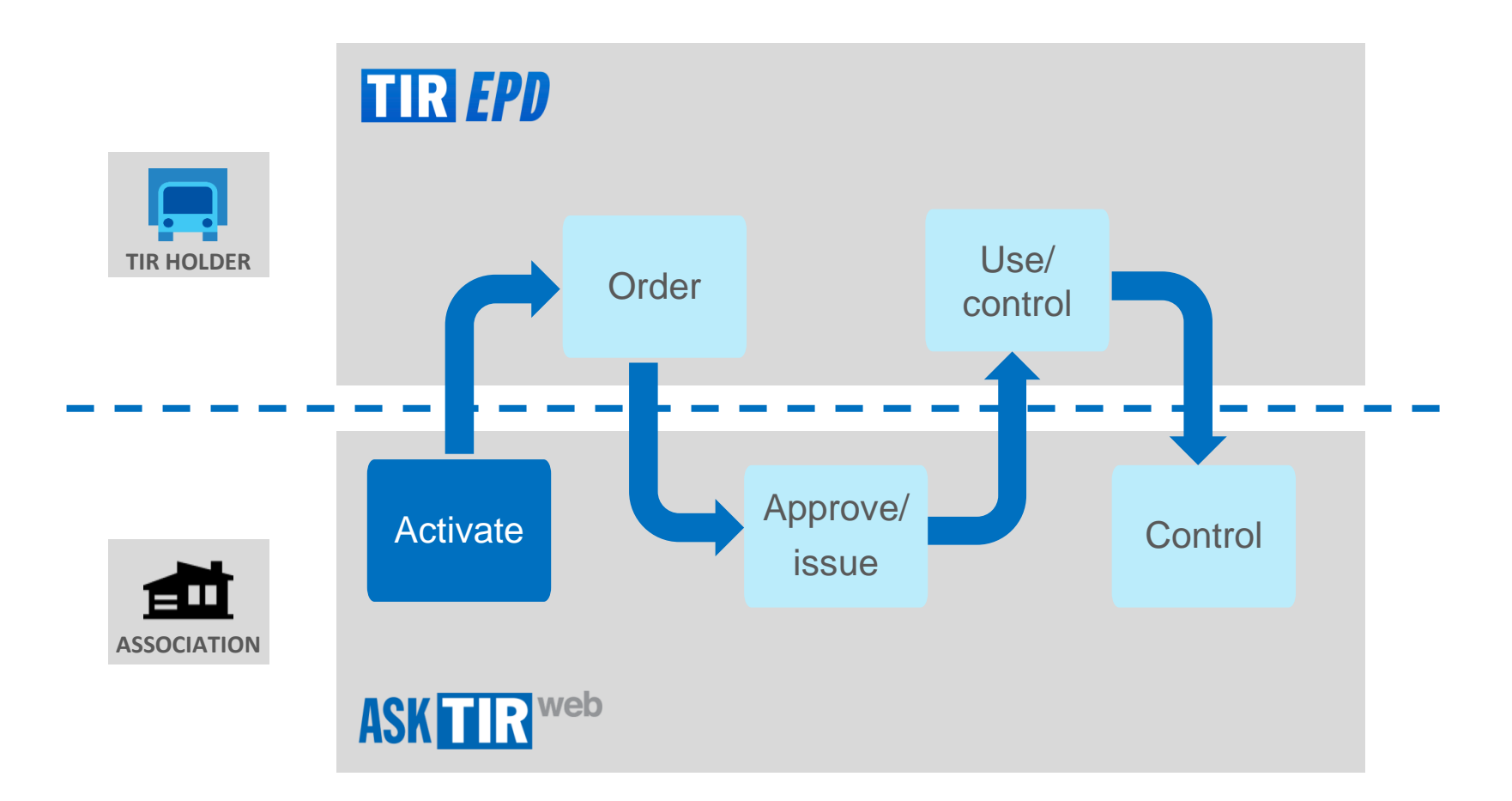

The procedure is composed of different steps which will be performed by the holder and by the association via their dedicated IT tools.

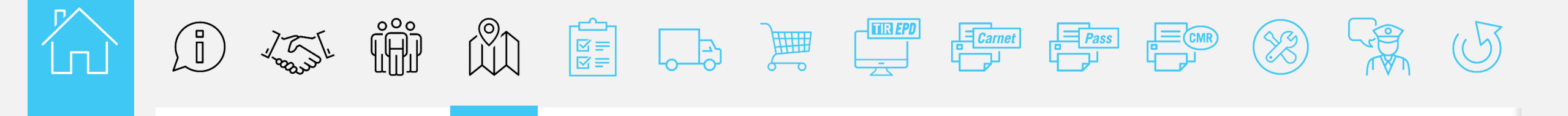

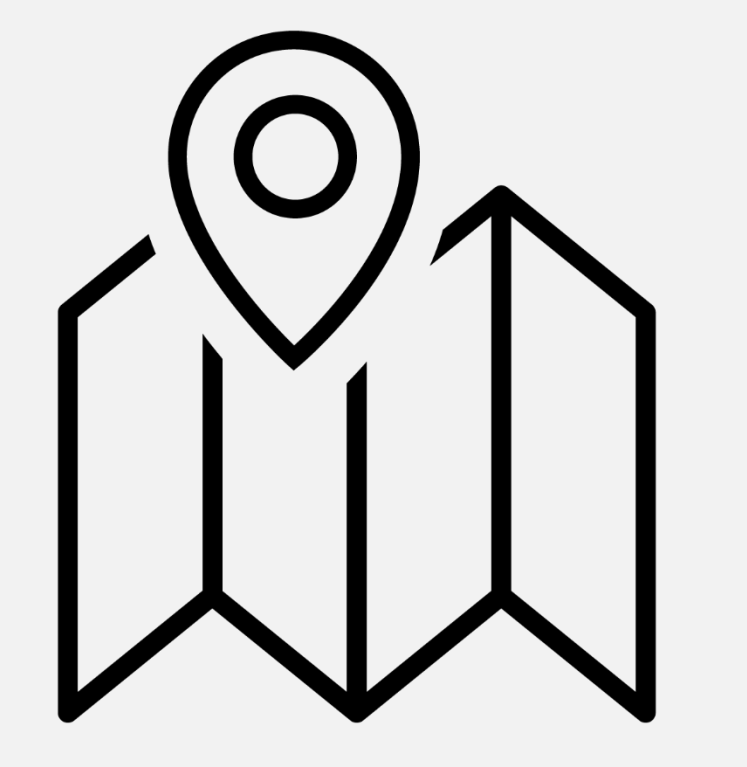

### Itinerary

R

Itinerary

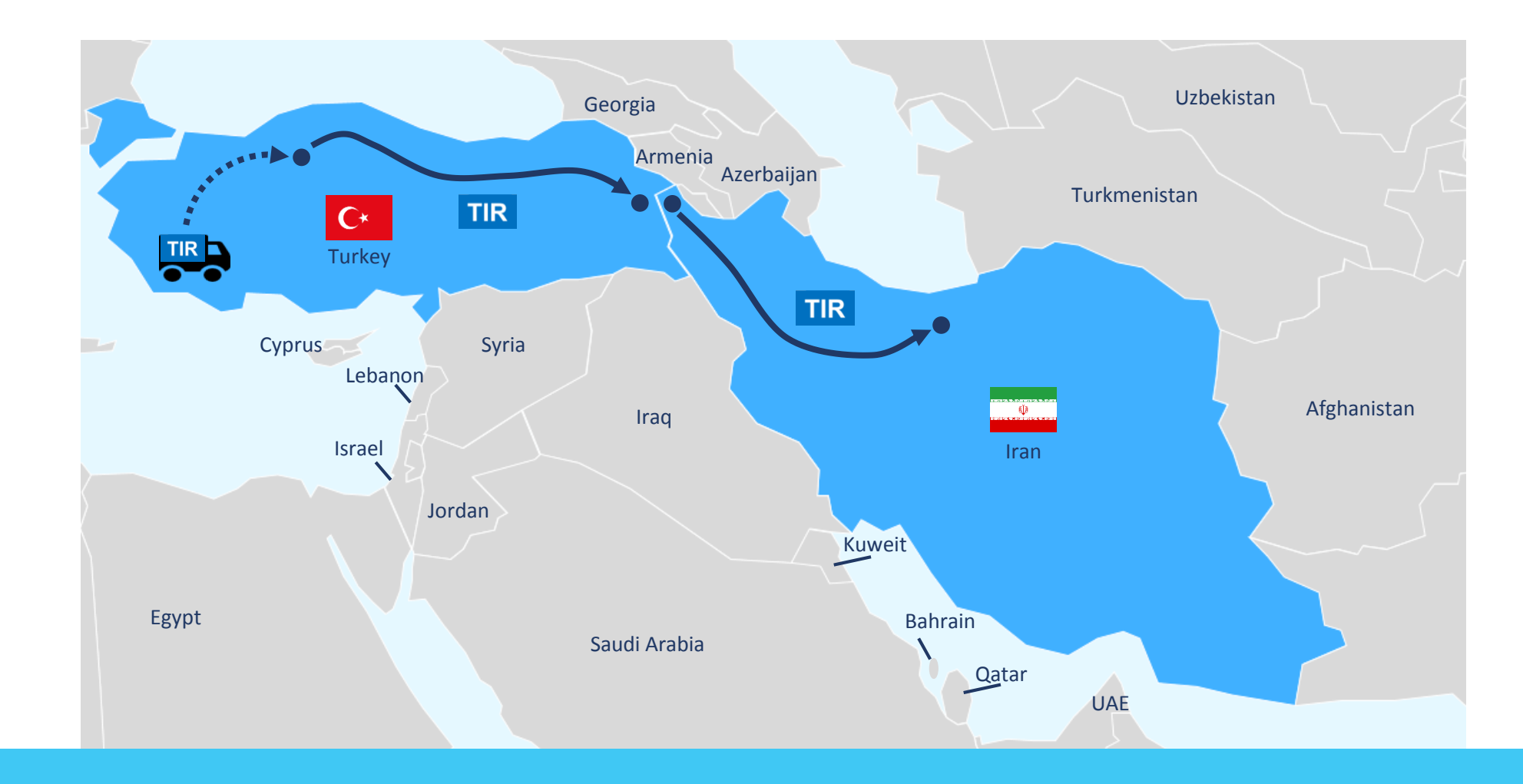

This module will describe the itinerary put in place during the pilot project – from Turkey to Iran – using electronic TIR guarantees.

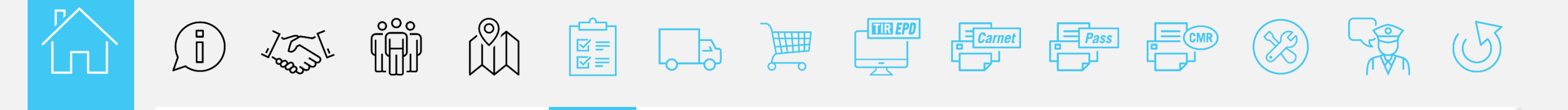

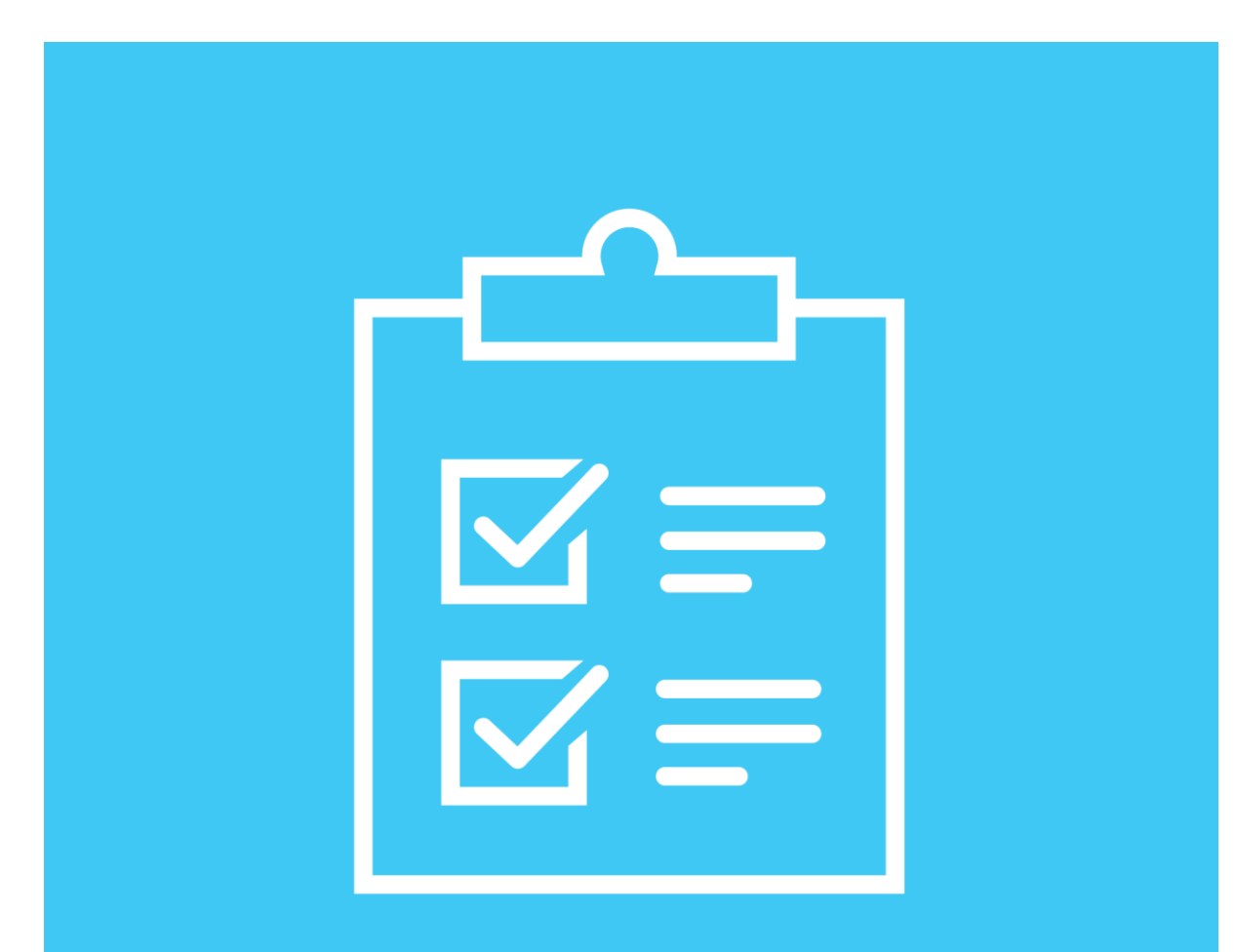

### Prerequisite

R

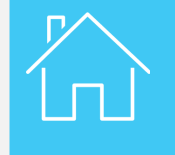

| TIR       | Image: Second second second | English             |         |                                                                                                |  |  |  |  |
|-----------|----------------------------------------------------------------------------------------------------|---------------------|---------|------------------------------------------------------------------------------------------------|--|--|--|--|
|           |                                                                                                    | - 14                |         |                                                                                                |  |  |  |  |
| Home      | EPDs -                                                                                                    | Company info -      | Admin - | 2                                                                                              |  |  |  |  |
| Velcom    | e to IRU                                                                                                    | TIR-EPD             |         |                                                                                                |  |  |  |  |
| EPDs & cu | ustoms rep                                                                                                    | lies                |         | My company situation                                                                           |  |  |  |  |
| Carnet #  | From                                                                                                    |                     | Message | eGuarantees in stock 0<br>Quota 20 remaining / 20 total<br>Status Admitted                     |  |  |  |  |
|           | Y                                                                                                    | 'ou don't have mess | ages    | Shortcuts Create new EPD                                                                       |  |  |  |  |
|           |                                                                                                    |                     |         | <ul> <li>View recent messages from customs</li> <li>Add a new Consignor / Consignee</li> </ul> |  |  |  |  |

If you wish to use electronic guarantees, please, contact your National association.

Before you will be able to order electronic guarantees, you shall sign the Annex to the Declaration of Engagement to enable your association to activate your rights.

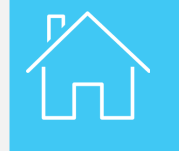

Prerequisite

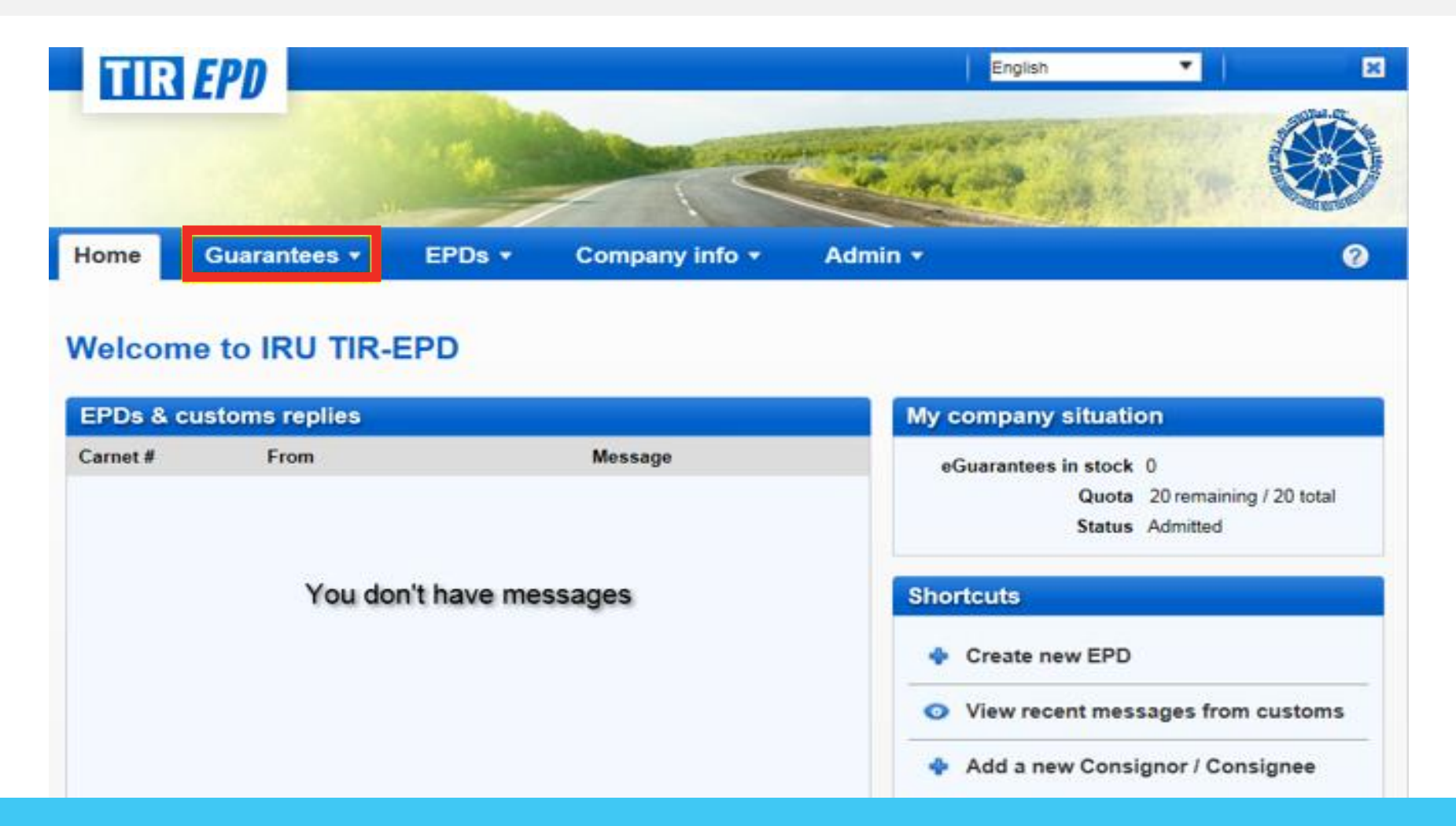

Once the authorisation is granted a new functionality – **Guarantees** – appears on the Home page in the TIR-EPD application.

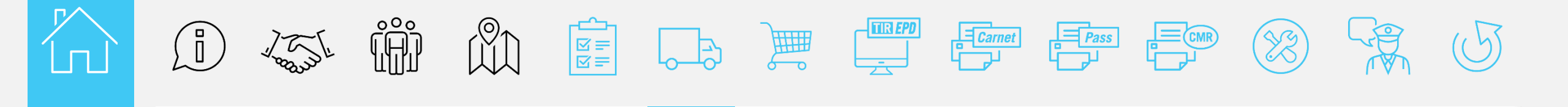

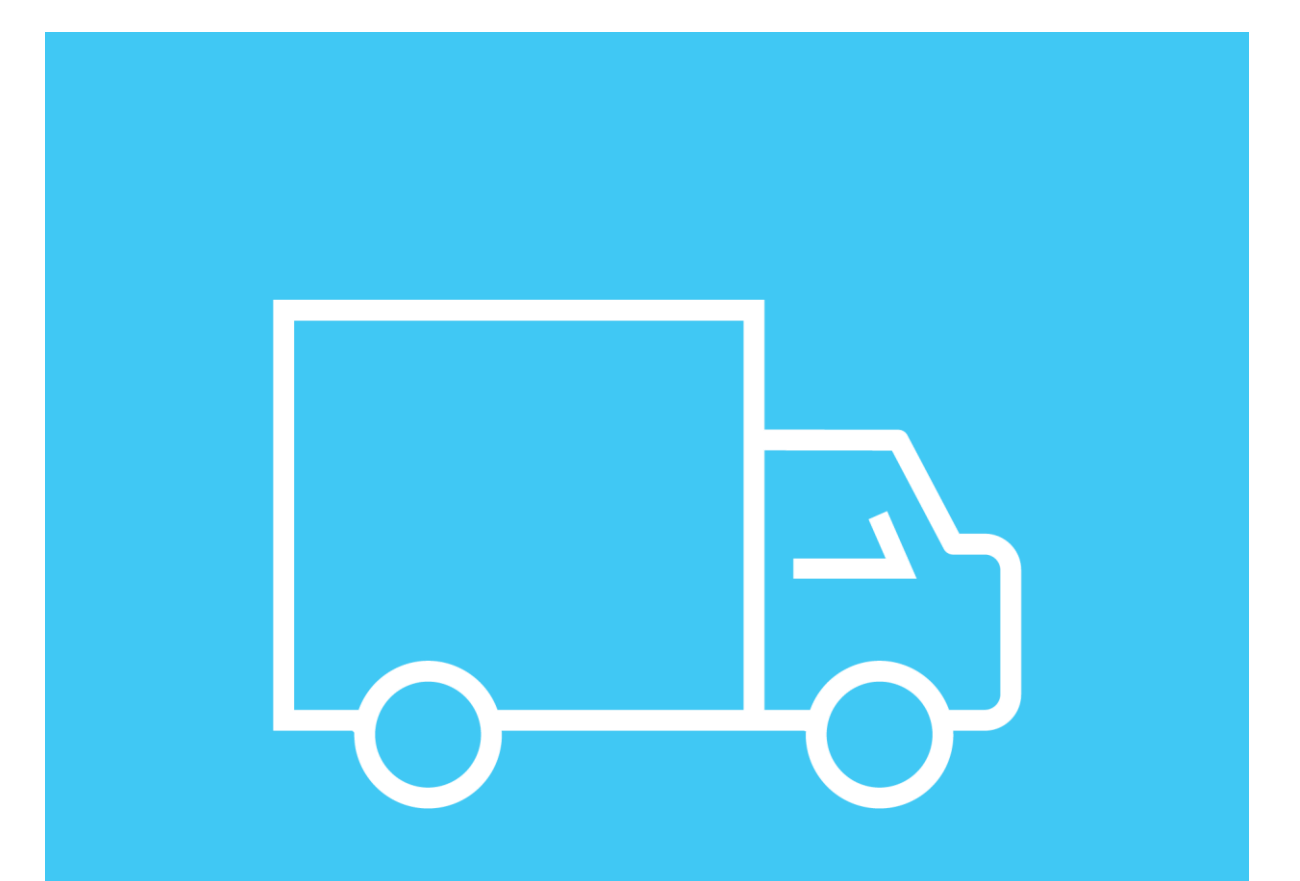

## Company situation

**Company situation** 

| TIR      | EPD            |             |                | English                                                                                        |
|----------|----------------|-------------|----------------|------------------------------------------------------------------------------------------------|
|          |                | 174         |                |                                                                                                |
| lome     | Guarantees -   | EPDs •      | Company info + | Admin •                                                                                        |
| /elcom   | e to IRU TIR-  | EPD         |                |                                                                                                |
| EPDs & c | ustoms replies |             |                | My company situation                                                                           |
| arnet #  | From           |             | Message        | eGuarantees in stock 0<br>Quota 20 remaining / 20 total<br>Status Admitted                     |
|          | You do         | n't have me | ssages         | Shortcuts Create new EPD                                                                       |
|          |                |             |                | <ul> <li>View recent messages from customs</li> <li>Add a new Consignor / Consignee</li> </ul> |

Now that you have access to electronic guarantees, you can also check your company situation, including your guarantee quota, on the TIR-EPD application Home page. This information will be updated with the final discharge of the TIR transport.

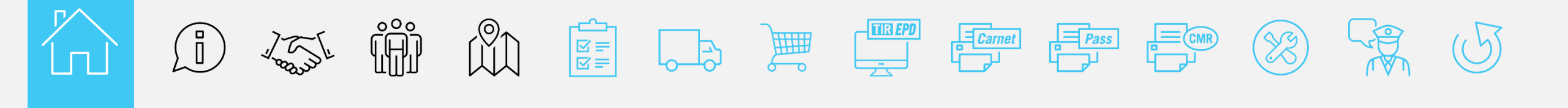

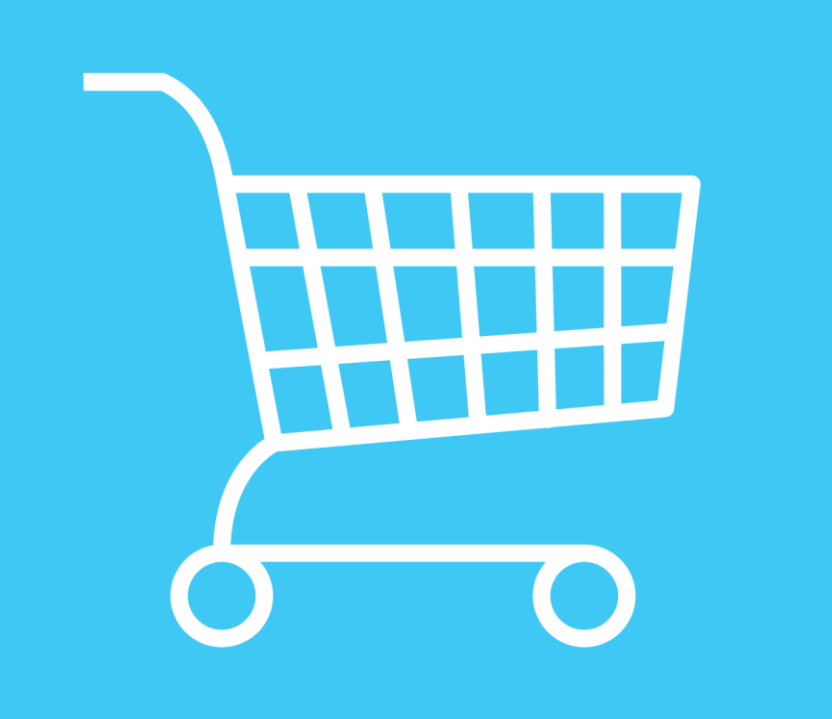

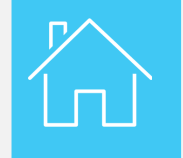

| TIR      | EPD             |              |                | English V                                                                  | K A |
|----------|-----------------|--------------|----------------|----------------------------------------------------------------------------|-----|
| Home     | Guarantees 🕶    | EPDs •       | Company info • | Admin -                                                                    | 0   |
|          | View Guarantees |              |                |                                                                            |     |
| Welcom   | My Orders       |              |                |                                                                            |     |
| EPDs & c | ustoms replies  |              |                | My company situation                                                       |     |
| Carnet # | From            |              | Message        | eGuarantees in stock 0<br>Quota 20 remaining / 20 total<br>Status Admitted |     |
|          | You do          | on't have me | ssages         | Shortcuts                                                                  |     |
|          |                 |              |                | Create new EPD                                                             |     |
|          |                 |              |                | <ul> <li>View recent messages from customs</li> </ul>                      | 5   |

You can view your guarantees and obtain a new one, by clicking on View Guarantees or My Orders, respectively.

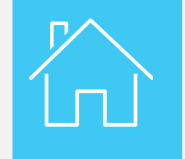

| TIR                | EPD          |              |                | English •                                                                                |
|--------------------|--------------|--------------|----------------|------------------------------------------------------------------------------------------|
| Home               | Guarantees • | EPDs •       | Company info • | Admin • 0                                                                                |
| Welcon<br>EPDs & C | My Orders    |              |                | My company situation                                                                     |
| Carnet #           | From         |              | Message        | eGuarantees in stock 0<br>Quota 20 remaining / 20 total<br>Status Admitted               |
|                    | You do       | on t nave me | ssages         | Create new EPD     View recent messages from customs     Add a new Consignor / Consignee |

To order a new guarantee, choose My Orders in the Guarantees section.

 Electronic guarantee information and request of a new one

| TTR EPD   |          |           |              |                             | English                | •     | ×         |
|-----------|----------|-----------|--------------|-----------------------------|------------------------|-------|-----------|
|           |          | 17.00     | - A CONTRACT | a to to find that a sure of | Constant of the second |       |           |
| ome Guara | intees 🕶 | EPDs •    | Company in   | fo 🔻 Adı                    | nin -                  |       | 0         |
| y Orders  | •        | From 21/0 | 01/2019      | To dd/mm/                   | vvvv                   | Clear | Filter    |
|           |          |           |              |                             |                        | Ciear | lew Order |
|           |          |           |              |                             |                        |       |           |

To proceed with the new order, click on New Order.

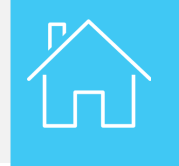

| Create order       |                                                                      |                |                  |   |        |
|--------------------|----------------------------------------------------------------------|----------------|------------------|---|--------|
| My company situati | on<br>eGuarantees in stock                                           | Quota 20 rema  | ining / 20 total |   | Pecord |
| Order details      | Paper carnet 🦳 eGuarant                                              | ee (a          |                  |   |        |
| Delivery method    |                                                                      | C Office       | Tehran           |   |        |
| Guarantee type     | 4-volet (electronic)<br>6-volet (electronic)<br>8-volet (electronic) | Quantity       | 2                |   |        |
| Comments           |                                                                      | 2 <sup>1</sup> |                  | ^ |        |
|                    |                                                                      |                |                  | ~ |        |
|                    |                                                                      |                | _                |   | I      |

The information related to your company is already inserted by default, as well as the office you are ordering your guarantees from. Enter relevant information into the **Order details** part.

Choose from the drop-down list the available **Guarantee type** and the **Quantity** you plan to acquire. In case you need to add more information to your order, use the field dedicated to **Comments**. Once the fields are filled in, click on **Order** button.

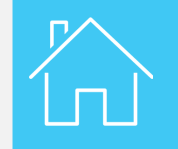

| Status All | ٣        | From 21        | L/01/2019        | To dd/mm/    | ′уууу 🎬    | Clear           | Filter       |
|------------|----------|----------------|------------------|--------------|------------|-----------------|--------------|
|            |          |                |                  |              |            |                 | New Orde     |
| Order # 👻  | Quantity | Status         | Payment status   | Last update  | Ordered by | Order dat       | e            |
| 150        | 2        | Pending        | Not paid         | 21/02/2019   |            | 21/02/2019 12:3 | 30 UTC 📪     |
|            |          |                | KK Page 1        | of 1 DD 10 🗸 | 1          |                 | View 1 - 1 o |
|            | Inf      | ormation       |                  |              |            | 8               |              |
|            | The      | order was crea | ted successfully |              |            |                 |              |
|            |          |                |                  | OK           |            |                 |              |

If the order was successfully placed, an information textbox will be displayed on the screen. Click on **OK** to proceed to the next step.

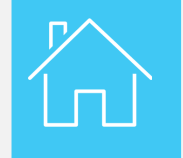

| T    | IR <i>EPD</i> |           |                   |                |                                                                                                    | English    | •                    | ×            |
|------|---------------|-----------|-------------------|----------------|----------------------------------------------------------------------------------------------------|------------|----------------------|--------------|
|      |               |           | 170               |                | and selection of the selection of the se | a mint     |                      |              |
| Home | e Guar        | rantees ▼ | EPDs -            | Company i      | nfo <del>-</del> Ad                                                                                                    | min 🕶      |                      | 0            |
| My O | rders         |           |                   |                |                                                                                                    |            |                      |              |
| Sta  | atus All      | •         | From 21,          | /01/2019       | To dd/mm                                                                                                    | /уууу      | Clear F              | ilter        |
|      | Order # 👻     | Quantity  | Status            | Payment status | Last update                                                                                                    | Ordered by | Order date           |              |
|      | 150           | 2         | Accepted          | Settled        | 21/02/2019                                                                                                    |            | 21/02/2019 12:30 UTC | **           |
|      | Guarantee     | s Type    | 4-volet (electron | ic) Expiry (   | date 21/06/2019                                                                                                    |            |                      |              |
|      | MX9500024     | 2 P)      | K95000243         |                |                                                                                                    |            |                      |              |
|      |               |           |                   | KIKI Page 1    | of 1 [212] 10 💌                                                                                                    | 4          | Vie                  | w 1 - 1 of 1 |

Your national association processes the order. If no issues identified, your order is validated, your electronic TIR guarantees issued and the status of your request is changed from **Pending** to **Accepted**. This status change will be confirmed by a notification email.

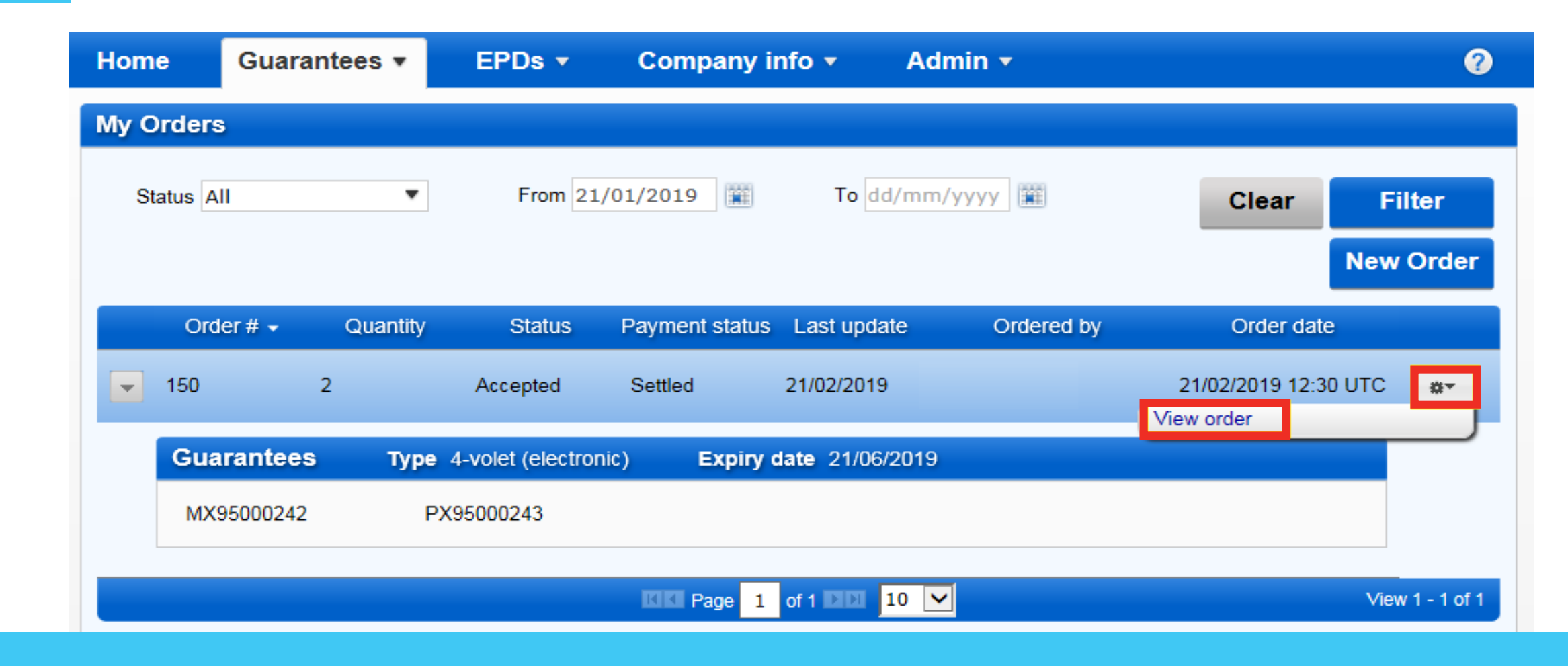

To check (view) your order, select View order in the Actions drop-down list.

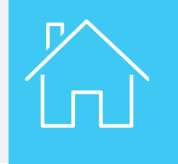

| My Orders  |                            |               |                      |       |                 |
|------------|----------------------------|---------------|----------------------|-------|-----------------|
| Status All | View order                 |               |                      |       | Filter          |
| Order      | Order details<br>Order # 1 | 50            | Current status Acc   | epted | New Order       |
| - 150      | Payment details            |               |                      |       | JTC 🐡           |
|            | Payment status             | Payment type  | Payment reference    |       |                 |
| Guara      | Settled                    | 567           |                      |       |                 |
| MX950      | Guarantees                 |               |                      |       |                 |
|            | Туре                       | Requested Qty |                      |       |                 |
|            | 4-volet (electronic)       | 2             |                      |       | View 1 - 1 of 1 |
|            | Comments                   |               |                      |       |                 |
|            | Comment                    |               | Left by              | Date  |                 |
|            |                            |               |                      |       |                 |
|            | History                    |               |                      |       |                 |
|            | Status                     | Ву            | Date & Time          |       |                 |
|            | Accepted                   | Association   | 21/02/2019 12:42 UTC |       |                 |
|            |                            |               |                      |       |                 |
|            |                            |               |                      | Close |                 |

The page with all the details related to your order will be displayed on the screen.

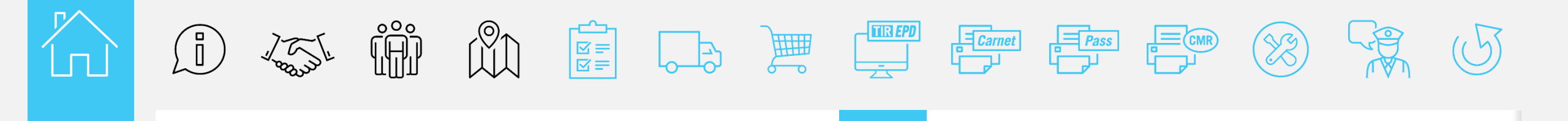

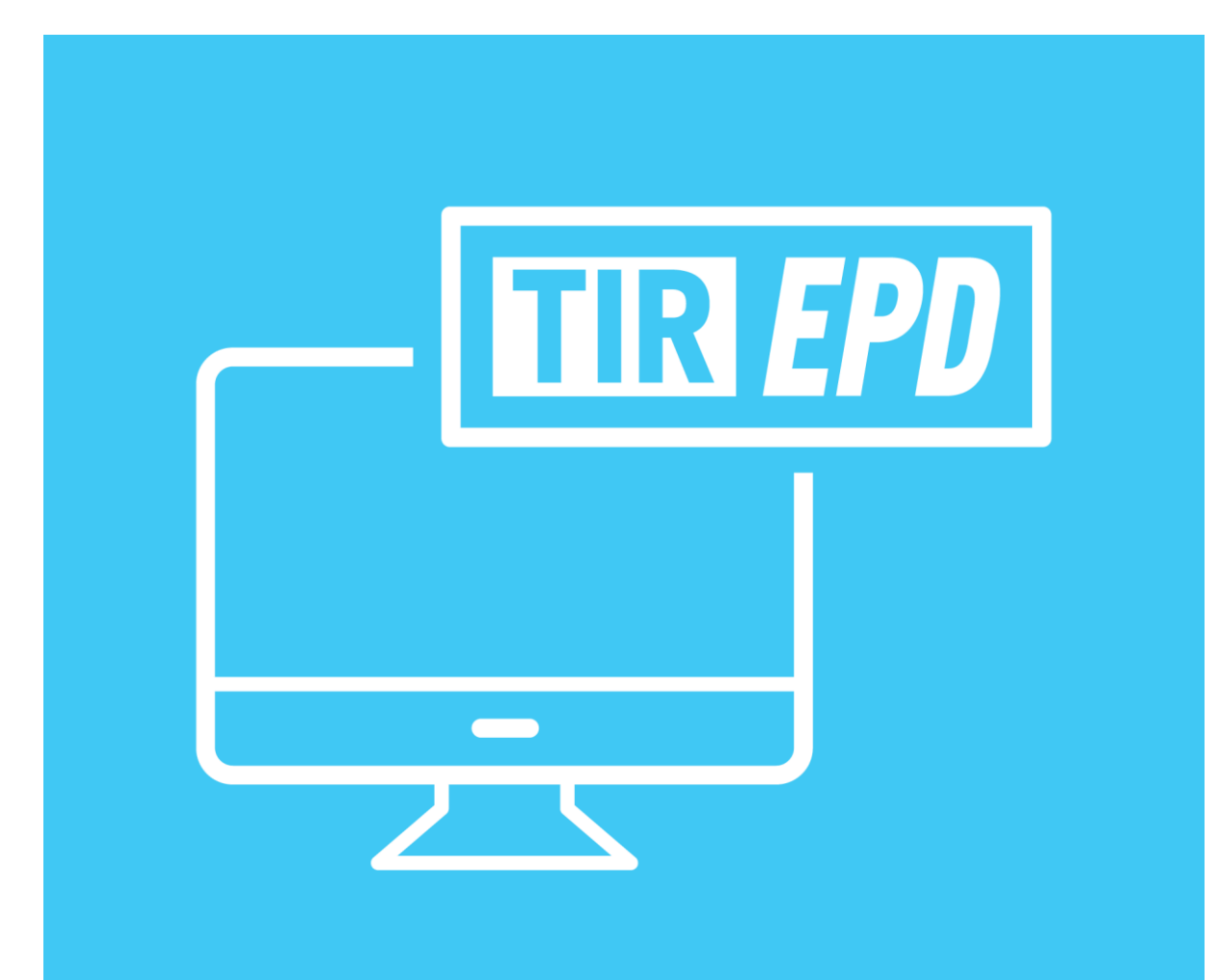

#### **TIR-EPD**

R

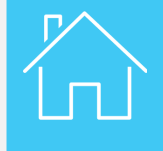

| TIR      | EPD                     |                 |                | English                             | •                                   |
|----------|-------------------------|-----------------|----------------|-------------------------------------|-------------------------------------|
|          | . ال                    |                 |                | Contraction of the                  |                                     |
| Home     | Guarantees <del>-</del> | EPDs 🔻          | Company info 🝷 | Admin 👻                             | 0                                   |
|          |                         | Create new EPD  |                |                                     |                                     |
| Welco    | me to IRU TIR-E         | View all EPDs   |                |                                     |                                     |
| EPDs &   | customs replies         | EPD preferences | 5              | My company situati                  | on                                  |
| Carnet # | From                    |                 | Message        | eGuarantees in stock                | 2                                   |
|          |                         |                 |                | Quota<br>Status                     | 18 remaining / 20 total<br>Admitted |
|          | You dor                 | n't have mes    | sages          | Shortcuts                           |                                     |
|          |                         |                 |                | 💠 Create new EPD                    |                                     |
|          |                         |                 |                | <ul> <li>View recent mes</li> </ul> | sages from customs                  |

As a next step, create the electronic pre-declaration (EPD).

To proceed, click on EPDs function and select Create new EPD.

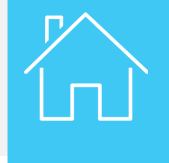

| TIR       | EPD                   |                |              |       |           | Eng                   | glish        | •                                                                                                    | ×    |
|-----------|-----------------------|----------------|--------------|-------|-----------|-----------------------|--------------|----------------------------------------------------------------------------------------------------|------|
|           |                       | 174            |              |       |           | And the               |              | and and a second second second second second second second second second second second second second second se |      |
| Home      | Guarantees -          | EPDs 🔻         | Company i    | nfo 🔻 | Admir     | 1 🔻                   |              |                                                                                                    | 0    |
| New EP    | D                     |                | Ca           | arnet | ltinerary | Customs<br>operations | Vehicle info | Consignments                                                                                                   | Send |
| Carnet va | alidity               |                |              |       |           |                       |              |                                                                                                    | 0    |
|           | Type Holder unique ID | Paper carnet O | eGuarantee ( | •     |           |                       |              |                                                                                                    |      |
| 🖬 Man     | datory fields         |                |              |       |           |                       | Cancel       | Ne                                                                                                    | xt>  |

Select the corresponding Type of guarantee and click on Next.

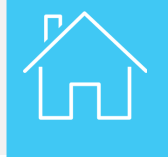

| TIR            | EPD                                        |                    |                                 |                                | En                    | nglish                      | *                         |             |
|----------------|--------------------------------------------|--------------------|---------------------------------|--------------------------------|-----------------------|-----------------------------|---------------------------|-------------|
|                |                                            | 170                |                                 |                                | AL.                   | C.A.                        | Contraction of the second |             |
| lome           | Guarantees 🕶                               | EPDs •             | Company info 👻                  | Admin                          | *                     |                             |                           | 0           |
| ew EP          | D                                          |                    | Carnet                          | Itinerary                      | Customs<br>operations | Vehicle info                | Consignments              | Send        |
| tinerary       |                                            |                    |                                 |                                |                       |                             |                           | <b>•</b> •0 |
| Please list al | l of the steps in your itiner<br>Country   | ary in chronologic | al order, even if transit opera | tions are not pe<br>Unload goo | erformed in th<br>ods | ose countries.<br>Start TIR | End TIR                   | Remove      |
| Step 1         | Turkey (TUR)<br>Means of transport<br>Road | •                  | ]                               |                                |                       | ۲                           |                           |             |
| Step 2         | Iran (IRN)                                 | ¥                  |                                 | ~                              |                       |                             | 0                         |             |
|                |                                            |                    |                                 |                                |                       |                             |                           |             |
| 🕈 Add ster     | p                                          |                    |                                 |                                |                       |                             |                           |             |

In the **Itinerary** part, select from the drop-down list the information corresponding to your journey\*: • Country of departure and destination

- By which means the transport will be performed

#### Then, click on Next.

| Home        | Guarantees -                                                                                                    | EPDs 🔻                              | Compan           | iy info 🔻 | Adm       | in <del>•</del>           |                          |              | ?          |
|-------------|----------------------------------------------------------------------------------------------------|-------------------------------------|------------------|-----------|-----------|---------------------------|--------------------------|--------------|------------|
| New EPI     | D                                                                                                    |                                     |                  | Carnet    | Itinerary | Customs<br>operations     | Vehicle info             | Consignments | Send       |
| Customs     | operations                                                                                                    |                                     |                  |           |           |                           |                          | <b></b>      | <b>- •</b> |
| Based on yo | ur itinerary, TIR-EPD's ma                                                                                                    | y be sent to the fo                 | ollowing countri | ies       |           |                           |                          |              |            |
| Send EPD    | Load / Departure / En                                                                                                    | try                                 |                  | Customs u | inion     | Unload / Dest             | nation / Exit            |              |            |
|             | <ul> <li>Turkey (Load / Start typing to see Start typing to see Start typing to see Start typing to see Start typing to see Start typing typing t</li></ul> | Start TIR):<br>earch<br>on:<br>ents | •<br>•           | -         |           | Turkey<br>Start typin     | (Exit):<br>ng to search. |              |            |
| ~           | Iran (Enter):<br>Start typing to see                                                                                                    | earch                               | •                | -         |           | ¥ Iran (Er<br>Start typin | nd TIR / Unload          | l):<br>▼     | ]          |
| Mand        | atory fields                                                                                                    |                                     |                  |           |           |                           | < Previous               | Next         | >          |

Now select the customs offices along your itinerary and the movement reason. Then, click on Next.

| Home            | Guarantees 🔻                     | EPDs 🔻       | Company info 🔻                 | Admin       | •                     |                 |              | 0        |
|-----------------|----------------------------------|--------------|--------------------------------|-------------|-----------------------|-----------------|--------------|----------|
| New EF          | סי                               |              | Carnet                         | Itinerary   | Customs<br>operations | Vehicle info    | Consignments | Send     |
| Vehicle i       | nformation                       |              |                                |             |                       |                 |              | •••      |
| 🔽 Same ve       | ehicle details on all the itiner | ary          |                                |             |                       |                 |              |          |
|                 | Load / Departure / Ent           | ry           | Unload / Destination /<br>Exit |             | V                     | /ehicle informa | tion         |          |
| Turkey (        | Load / Start TIR):               |              | Iran (End TIR /<br>Unload):    | Truck       |                       |                 | • • •        |          |
| GAZIAN<br>MUDUR | itep / Gaziantep Gumr<br>Lugu    | UK           | West Tehran                    | Driver      |                       |                 | • • <u></u>  | or aller |
| Transpo         | ort includes containers          |              |                                |             |                       |                 |              |          |
|                 | Container 1 - [XXX] -            | [Iran (IRN)] |                                |             |                       |                 |              |          |
| 🖬 Co            | ntainer registration number      | xxx          |                                | Container i | nationality           | Iran (IRN)      |              | ★        |
| 💠 Add co        | ntainer                          |              |                                |             |                       |                 |              |          |
| 🛚 Mandat        | ory fields                       |              |                                |             |                       | < Previou       | N au         | lext >   |

Enter the Vehicle and driver information, indicate if your transport use a container and click on Next.

| ome Gu                            | arantees 👻      | EPDs 🔻        | Compa               | ny info | - Admir                       | า 🔻                   |              |              | ?          |
|-----------------------------------|-----------------|---------------|---------------------|---------|-------------------------------|-----------------------|--------------|--------------|------------|
| ew EPD                            |                 |               |                     | Carnet  | Itinerary                     | Customs<br>operations | Vehicle info | Consignments | Send       |
| onsignment                        | 1 of 1          |               |                     |         |                               |                       |              | -<br>        | <b>- •</b> |
| Place of loading                  | GAZIANTEP / G   | GAZIANTEP GUN | MRUK MUD <b>T</b> U |         | Country of TIR departure      | Turkey                |              |              | •          |
| Place of unloading                | West Tehran (I  | R10200)       | •                   |         | Country of<br>TIR destination | Iran                  |              |              | •          |
| Transport charges                 |                 |               | *                   |         |                               |                       |              |              |            |
| Movement<br>reason for:<br>Turkey | Export          |               | •                   |         |                               |                       |              |              |            |
| Consignor                         |                 |               |                     |         |                               |                       |              |              |            |
| Consignor                         | Start typing to | search        | •                   | ቀ 📐     | Same origina                  | al consignor          |              |              |            |
| Consignee                         |                 |               |                     |         |                               |                       |              |              |            |
| Consignee                         | Start typing to | search        | •                   | ÷ 📐     | Same final c                  | onsignee              |              |              |            |
| Attached do                       | cuments (0)     |               |                     |         |                               |                       |              |              |            |
| + Add do                          | ocument         |               |                     |         |                               |                       |              |              |            |
| Mandatory fie                     | elds            |               |                     |         | Ca                            | incel                 | Save         | Add go       | ods >      |

Enter the information on the **consignment**(s) and click on **Add goods**.

TIR-EPD

|       |                           |                    | Carnet | Itinerary | Customs     | Vehicle info | Consignments | Sen        |
|-------|---------------------------|--------------------|--------|-----------|-------------|--------------|--------------|------------|
| w E   | EPD                       |                    |        |           | operations  |              |              | 6          |
|       |                           |                    |        |           |             |              |              | 0          |
| onsid | unment 1. Goods Ite       | m 1 of 1           |        |           |             |              |              | <b>A</b> - |
| JIIJI |                           |                    |        |           |             |              |              |            |
| Go    | ods information           |                    |        |           |             |              |              |            |
| 2     | TARIC commodity code      | 090111             | 68     |           |             |              |              |            |
| 🗶 G   | oods description language | English            | •      |           |             |              |              |            |
|       | Goods description         | Coffee, not roast  | ed Not |           |             |              |              |            |
|       |                           | decaffeinated      |        |           |             |              |              |            |
|       |                           |                    |        |           |             |              |              |            |
|       |                           |                    | ·      |           |             |              |              |            |
|       |                           |                    |        |           |             |              |              |            |
|       |                           |                    |        |           |             |              |              |            |
|       | _                         |                    |        |           |             |              |              |            |
|       | Gross mass                |                    | kg.    |           |             |              |              |            |
|       | Net mass                  |                    | kg.    |           |             |              |              |            |
|       | Container                 | XXX                | -      |           |             |              |              |            |
|       | Dangerous goods code      |                    |        |           |             |              |              |            |
|       |                           |                    |        |           |             |              |              |            |
| Pad   | ckages (1)                |                    |        |           |             |              |              |            |
|       |                           |                    |        |           |             |              |              | 8          |
|       | Type of packages Sta      | t typing to search | 🔻      | 🖬 Numb    | er of       |              |              |            |
|       | Marks and numbers         |                    |        | Marks and | nos         |              |              |            |
|       |                           |                    |        | langi     | uage Englis | h            | •            |            |
|       |                           |                    |        |           |             |              |              |            |
| Att   | ached documents (0)       |                    |        |           |             |              |              |            |
|       | + Add document            |                    |        |           |             |              |              |            |
|       |                           |                    |        |           |             |              |              |            |

Once you have finished to complete the information of transported goods, click on Save.

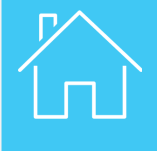

|                                                                          |                                 | Carnet      | Itinerary   | Customs      | Vehicle info | Consignments | Send    |
|--------------------------------------------------------------------------|---------------------------------|-------------|-------------|--------------|--------------|--------------|---------|
| ew EPD                                                                   |                                 | 0           | 0           | 0            | 0            | •            |         |
| ummary                                                                   |                                 |             |             |              |              |              | - E - 🤅 |
| General information                                                      |                                 |             |             |              |              |              |         |
| Departure / Entry :                                                      | Turkey - GAZIANTEP / GAZIA      | NTEP GUMP   | RUK MUDURLI | JGU (TR2701) | 00)          |              |         |
| Destination / Exit :                                                     | Iran - West Tehran (IR10200)    |             |             |              |              |              |         |
| Vehicle number :                                                         | 11000A                          |             |             |              |              |              |         |
| Number of packages :                                                     | 76                              |             |             |              |              |              |         |
| Total weight :                                                           | 5754 kg.                        |             |             |              |              |              |         |
| Guarantee information                                                    |                                 |             |             |              |              |              |         |
| Type :                                                                   | eGuarantee                      |             |             |              |              |              |         |
| eGuarantee type                                                          | 4-volet (electronic)            | •           |             |              |              |              |         |
| Guarantee :                                                              | MX95000242 (21/06/2019          | 9) <b>*</b> |             |              |              |              |         |
| Holder unique ID ;                                                       | IRN/057/ ID                     |             |             |              |              |              |         |
| EPD's will be sent to:<br>• Turkey - GAZIANTE<br>• Iran - Tabriz (IR2510 | P / GAZIANTEP GUMRUK MUE<br>00) | URLUGU (T   | R270100)    |              |              |              |         |
| Consignment 1                                                            | urkey - Iran                    |             | KERMET M    | ERMET        | LAPL         | AN CO        |         |
| Accept terms and conditions:                                             | View terms and cor              | ditions     |             |              |              |              |         |
| Declaration place :                                                      | Tehran                          |             |             |              |              |              |         |
| Send email notifications to :                                            | tirepd@iru.org                  |             |             |              |              |              |         |
| Mandatory fields                                                         |                                 |             |             |              | < Previo     | us Send      | EPD     |

Check that the information entered in the EPD is correct, chose the relevant electronic guarantee number, **accept the terms and conditions** by ticking the relevant box and click on **Send EPD**.

More detailed information on how to fill in an EPD can be found in the TIR-EPD User Manual, downloadable from the application webpage.

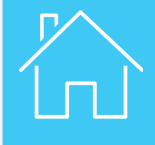

| Home     | Guarantees 🔻    | EPDs -      | Company info 🔻 | Admi | n <b>-</b>     | 2                                 |
|----------|-----------------|-------------|----------------|------|----------------|-----------------------------------|
|          |                 |             |                |      |                | Teaching video                    |
| Welcor   | me to IRU TIR-  | EPD         |                |      |                | How to fill in TIR-EPD            |
| EPDs &   | customs replies |             |                |      | My company si  | FAQ                               |
| Carnet # | From            |             | Message        |      | eGuarantees in | Practical information             |
|          |                 |             |                |      |                | What's new in TIR-EPD?            |
|          | You do          | n't have me | ssages         |      | Shortcuts      | User guide                        |
|          |                 |             |                |      | 💠 Create new   | Import goods items from Excel/CSV |
|          |                 |             |                |      | O View recent  | Association contacts              |
|          |                 |             |                |      | 🐣 Add a new    | Contact us                        |

To find out how to fill in an EPD, click on the question mark icon on the application webpage and select **User guide**.

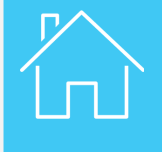

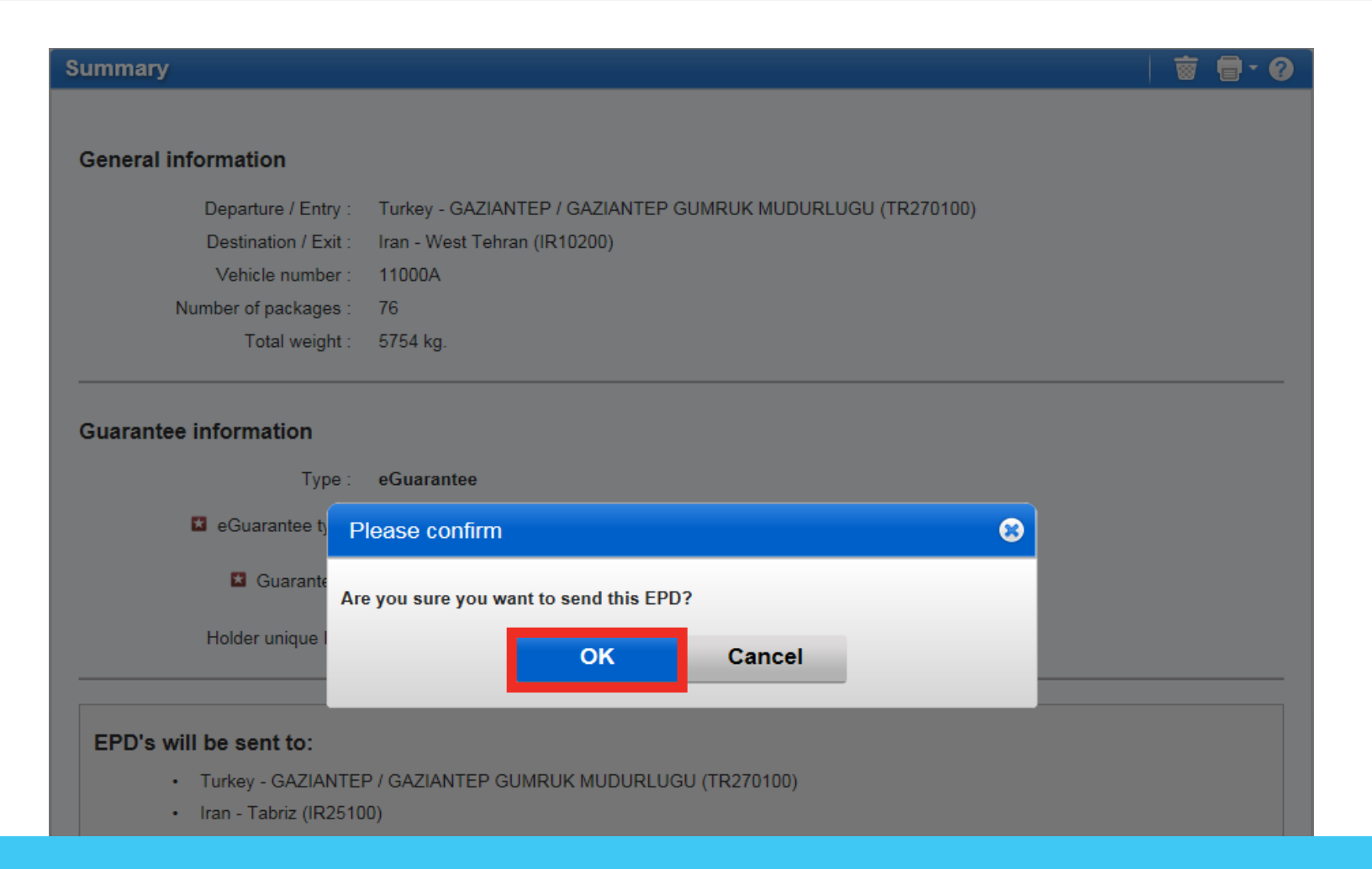

The application will verify whether you would like to submit the EPD or not. To confirm the submission, click on **OK**.

| Home     | Guarantees 🔻    | EPDs 🔻 | Company info 🔻  | Admin | 1 🔻                  | (                       |
|----------|-----------------|--------|-----------------|-------|----------------------|-------------------------|
| Welcor   | ne to IRU TIR-  | EPD    |                 |       |                      |                         |
| EPDs &   | customs replies |        |                 |       | My company situation | on                      |
| Carnet # | From            |        | Message         |       | eGuarantees in stock | 1                       |
| MX950002 | 42              |        | Pre-Declaration |       | Quota                | 18 remaining / 20 total |
|          |                 |        |                 |       | Status               | Admitted                |
|          |                 |        |                 | 1     | Shortcuts            |                         |
|          |                 |        |                 |       | 💠 Create new EPD     |                         |
|          |                 |        |                 |       | View recent mest     | sages from customs      |
|          |                 |        |                 |       | 💠 Add a new Consi    | gnor / Consignee        |

Once the EPD is sent, you can check the status of answers received from each customs office on the EPD Home page.

| Home | Guarantees 👻                        | EPDs 🔻     | Company   | ∕ info ▼                                       | Admin -                                                  |                  | 0                 |                           |                                          |                   |
|------|-------------------------------------|------------|-----------|------------------------------------------------|----------------------------------------------------------|------------------|-------------------|---------------------------|------------------------------------------|-------------------|
| EPDs |                                     |            |           |                                                |                                                          |                  |                   |                           |                                          |                   |
| Se   | arch Messages: MX95000<br>Show: All | 242        | Type: All |                                                | ¥                                                        |                  | Clear Filter      |                           |                                          |                   |
|      | Carnet #                            | Date 🗸     | Fina      | I Destination                                  | Vehicle #                                                | Packages / W     | leight            |                           |                                          |                   |
| MD   | X95000242                           | 21/02/2019 | Iran      |                                                | 11000A                                                   | 76 / 5 754 kg.   |                   | Admin -                   |                                          | Ø                 |
|      |                                     |            |           | EPDs                                           |                                                          |                  |                   |                           |                                          |                   |
|      |                                     |            |           | Search                                         | Messages: MX95000<br>Show: All                           | 242              | Type: All         | •                         | - 1                                      | Clear Filter      |
|      |                                     |            |           | C                                              | Carnet #                                                 | Date 🗸           | Final Destination | Vehicle #                 | Packages / Weigh                         | ht                |
|      |                                     |            |           | - MX950                                        | 00242                                                    | 21/02/2019       | Iran              | 11000A                    | 76 / 5 754 kg.                           |                   |
|      |                                     |            |           | EPD                                            | s Attached o                                             | ocuments         |                   |                           |                                          |                   |
|      |                                     |            |           | From                                           | То                                                       | EPD State        | us Reference #    | Release<br>for<br>transit | Exit /<br>Transit Discharg<br>terminated | e 📄 🐡             |
|      |                                     |            |           | TR - GAZIAN<br>GAZIANTEF<br>GUMRUK<br>MUDURLUG | NTEP / TR - ISTANE<br>P ERENKOY<br>GUMRUK<br>GU MUDURLUG | UL/ Sent-Wa<br>U | it for reply      |                           |                                          | \$\$ <b>▼</b>     |
|      |                                     |            |           | IR - Tabriz                                    | IR - West Te                                             | hran Sent - Wa   | it for reply      |                           |                                          | *                 |
|      |                                     |            |           | EPD Version                                    | n 🗹 1 of 1 🗈                                             |                  |                   |                           | Sent: 21/0                               | 02/2019 14:46 UTC |

Proceed by clicking on the TIR Carnet number.

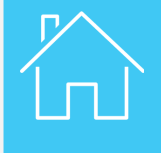

#### EPDs

| Search Message<br>Sho                                | s:<br>w: All                                      | Fron<br>Type                                | n: 22/01/2019     | To: dd/mm                 | 1/уууу                            | Clear               | Filter     |
|------------------------------------------------------|---------------------------------------------------|---------------------------------------------|-------------------|---------------------------|-----------------------------------|---------------------|------------|
| Carnet #                                             |                                                   | Date 🗸                                      | Final Destination | Vehicle #                 | Package                           | s / Weight          |            |
| ▼ MX95000242                                         | 21/0                                              | )2/2019                                     | Iran              | 11000A                    | 76 / 5 754                        | kg.                 |            |
| EPDs                                                 | Attached documer                                  | nts                                         |                   |                           |                                   |                     |            |
| From                                                 | То                                                | EPD Status                                  | Reference #       | Release<br>for<br>transit | Exit /<br>Transit I<br>terminated | Discharge 📋         | <b>☆</b> ▼ |
| TR - GAZIANTEP /<br>GAZIANTEP<br>GUMRUK<br>MUDURLUGU | TR - ISTANBUL /<br>ERENKOY<br>GUMRUK<br>MUDURLUGU | Confirmation<br>received - go to<br>Customs | 15220500TI004444  |                           |                                   |                     | <b>☆</b> ▼ |
| IR - Tabriz                                          | IR - West Tehran                                  | Confirmation<br>received - go to<br>Customs | 19IR23xwtel16cmhw | ,                         |                                   |                     | **         |
| EPD Version 🔳 1                                      | of 1 🕨                                            |                                             |                   |                           |                                   | Sent: 21/02/2019 14 | :46 UTC    |

Customs authorities will allocate Customs Reference Number (e.g. MRN), which will allow you to print your TIR carnet (print@home) and start your transport.

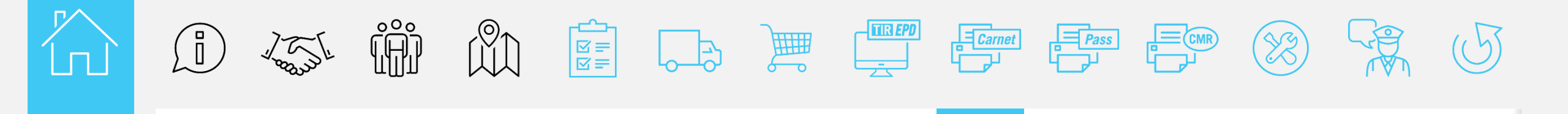

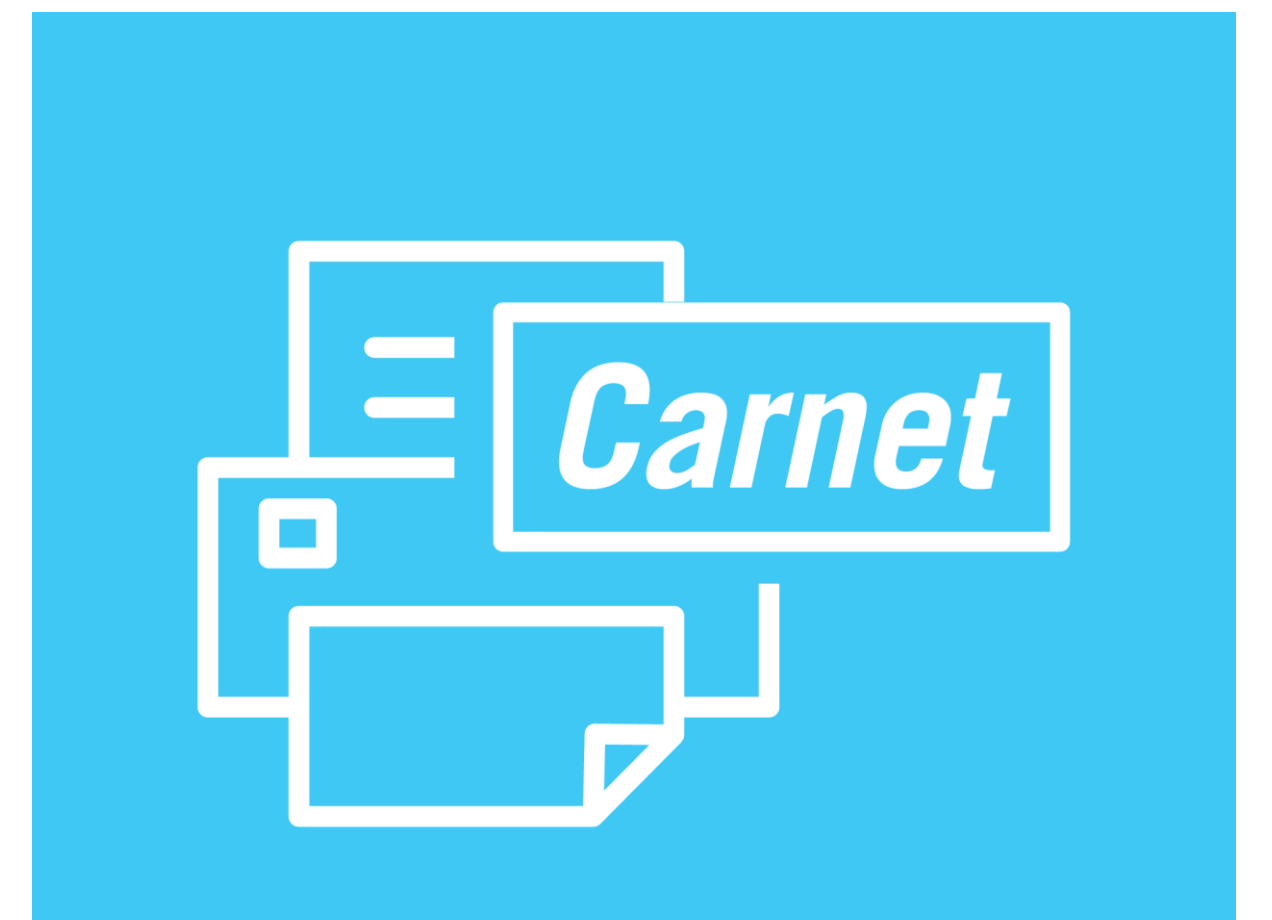

## Printing of the TIR carnet print@home

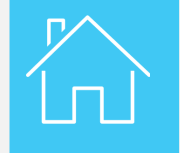

Printing of the TIR carnet print@home

| Search Message<br>Sho                         | es:<br>w: All                  | From<br>Type                | 22/01/2019 🗱      | To: dd/mm                 | /yyyy 🗰 Clear Filt          |
|-----------------------------------------------|--------------------------------|-----------------------------|-------------------|---------------------------|-----------------------------|
| Carnet #                                      |                                | Date 🗸                      | Final Destination | Vehicle #                 | Packages / Weight           |
| ▼ MX95000242                                  | 21/                            | 02/2019                     | Iran 110          | 000A                      | 76 / 5 754 kg.              |
| EPDs                                          | Attached docume                | nts                         |                   |                           |                             |
| From                                          | То                             | EPD Status                  | Reference #       | Release<br>for<br>transit | Exit /<br>Transit Discharge |
|                                               | TR - ISTANBUL /                | Confirmation                | 15220500TI004444  |                           | View printable version      |
| GAZIANTEP<br>GAZIANTEP<br>GUMRUK<br>MUDURLUGU | ERENKOY<br>GUMRUK<br>MUDURLUGU | received - go to<br>Customs |                   |                           | Print EPD pass<br>Print CMR |

You can print your carnet by clicking on Action button and selecting **Print TIR carnet** (print@home) from the dropdown list.

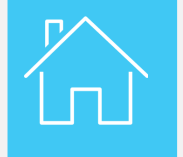

Printing of the TIR carnet print@home

| CAF                      | NET TIR *                                                                                                    |
|--------------------------|----------------------------------------------------------------------------------------------------|
| · VO                     | MX95000242                                                                                                    |
| 1. Valable p             | our prise en charoe par le bureau de douane de départ jusqu'au 21/06/2019 inc                                                                                                    |
| Valid for                | the acceptance of goods by the Customs office of departure up to and including                                                                                                    |
| Issued by                | XXX                                                                                                    |
| 1. <del>7</del>          | (nom de l'association émétrice / wane of lassing association)<br>XXX                                                                                                    |
| 3. Titulaire _<br>Holder | vvv                                                                                                    |
| 5 <u>.</u>               | (numéro d'identification, nom, adresse, pays / kinstficasion numbro, name, address, couvoy)                                                                                                    |
|                          |                                                                                                    |
| T                        | الله المعام المعام                                                                                                    |
|                          | A monter never 1 rathered to give the thicker dia connext of 17 to complexed lefter our by the holder of the connext                                                                                                    |
| 4 2                      | A monter neuer 1 rathered on content / Tro to compared lefter our by the holder of the content<br>Content of Content of Con                                                                                                    |
| 2 4 2                    | A monter event i tableter to a control / Tri be completed before on by the histor of the control<br>0. Progra dia defaurt<br>1. Progra dia defaurtation<br>1. Progra dia defaurtation<br>1. Progra dia defaurt |
|                          | A server's reset 11 failures to get a traiter du conset 17 to les completed lefter our lo de holder of the conset<br>(1) emperator event 11 failures du conset 1 (7 to les completed lefter our lo de holder of the conset<br>(2) emperator event 11 failures (2) (7078)<br>(2) emperator event 12 failures (2) (7078)<br>(2) emperator event 12 failures (2) (7078)<br>(2) emperator event 12 failures (2) (7078)<br>(2) emperator event 12 failures (2) (7)<br>(2) emperator event 12 failures (2) (7)<br>(2) emperato                                                 |
|                          | A metric neutr 1 relates to a correr ( 7% to complete deformance)      A metric neutr 1 relates to a correr ( 7% to complete deformance)      A metric neutr 1 relates to a correr ( 7% to complete deformance)      A metric neutr 1 relates to a correr ( 7% to complete deformance)      Paya do docationation     Turkey ( TUR)      Constructionation of deformance ( )      Turkey ( TUR)      Constructionation of deformance ( )      Turkey ( TUR)      Constructionation of deformance ( )      Turkey ( TUR)      Constructionation of deformance ( )      Turkey ( TUR)      Constructionation of deformance ( )      Turkey ( TUR)      Constructionation of deformance ( )      Turkey ( TUR)      Constructionation of deformance ( )      Turkey ( TUR)      Turkey ( TUR)                                                                                                    |
|                          | A week's exect 1 of texture by a to base do careed 17% bit exception of base books of the careed     A week's exect 1 of texture by a to base do careed 17% bit exception of the careed     A week's exect 1 of texture by a to base of the careed 17% bit exception of the careed     A week's execution of the careed 17% bit exception of the careed     A week's execution of the careed 17% bit exception of the careed     A week's execution of the careed 17% bit exception of the careed     A week's execution of the careed 17% bit exception of the careed 17% bit exception                                                                                                    |
|                          | A model weeks i default to ge to table du cannel 175 to completed lefter sur hy de hidder of du cannel     A may de defauit     Constray (Countries of departure ()     Tane (1281)     Country (Countries of departure ()     Izan (1281)     Country (Countries of defauitation ()     Izan (1281)     Country (Countries of defauitation ()     Country (Countries of defauitation ()     Country (Countries of defauitation ()     Izan (1281)     Country (Countries of defauitation ()     Country (Countries of defauitation ()     Izan (1281)     Country (Countries of defauitation ()     Izan (1281)     Country ()     Izan ()     Izan ()     I                                                                                                    |
| 11. Obsevati<br>Remarks  | begins in the set of the set of the set                                                                                                    |
| 11. Observeti<br>Remarks | A most next 1 attains to comer 1 To be anyolate defor our by do holder of the annel     A most next 1 attains to comer 1 To be anyolate defor our by do holder of the annel     A may do defaring     Tarkey (TTR)     Costanty-Costanties of departure (1)     Targe do destination     Tarac (TSR)     Costanty-Costanties of dematication     Tarac (TSR)     Costanty-Costanties of dematication     Tarac (TSR)     Costanty-Costanties of dematication     Tarac (TSR)     Costanty-Costanties     dematication     target do destination     Tarac (TSR)     Costanty-Costanties     dematication     the dematication     the                                                                                                    |

This document will be used in the same way as a regular TIR Carnet.

Do not forget to sign the Field 12 of the TIR Carnet.

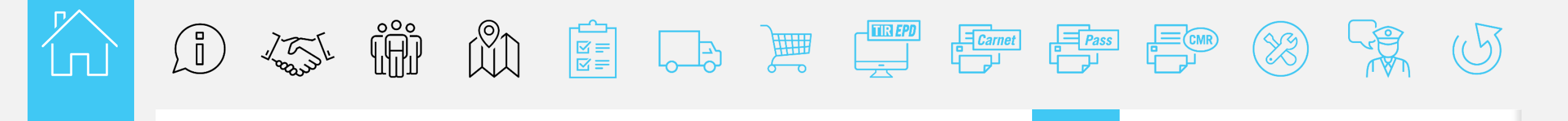

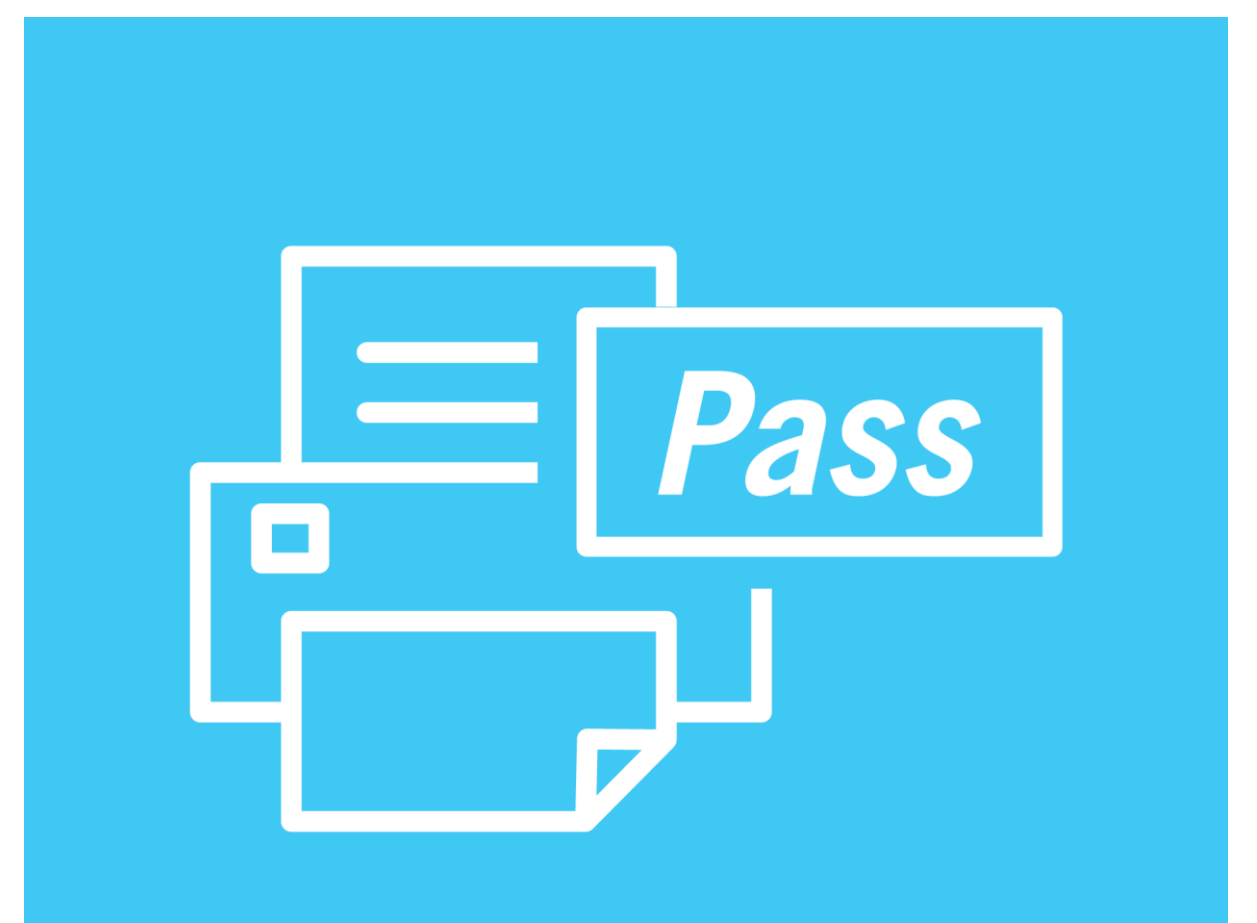

#### **EPD** pass

#### R

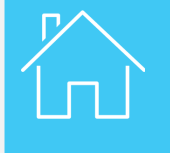

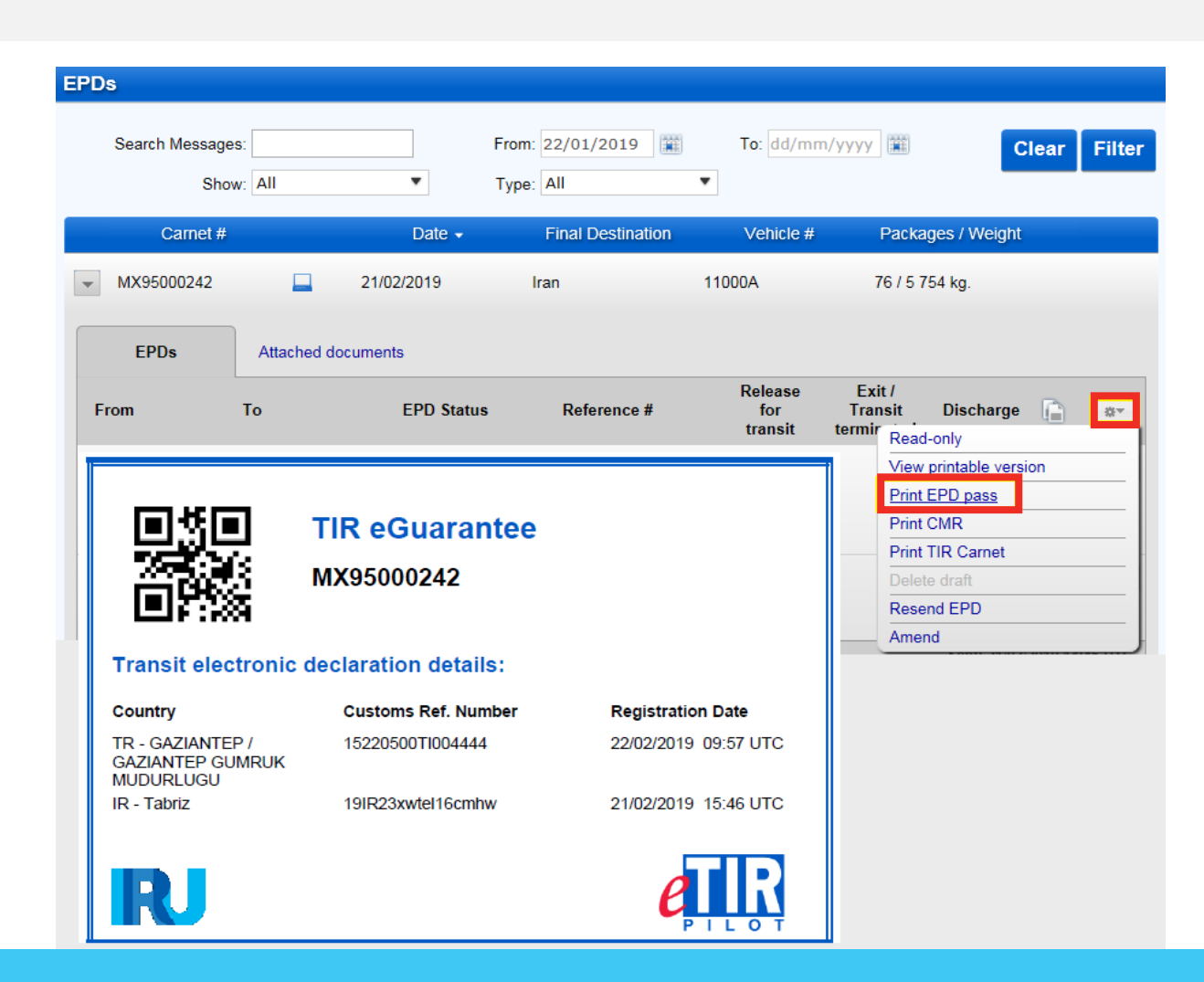

You can also print the EPD pass by selecting **Print EPD pass** from the list of actions. This pass contains the information sent by customs to confirm your itinerary.

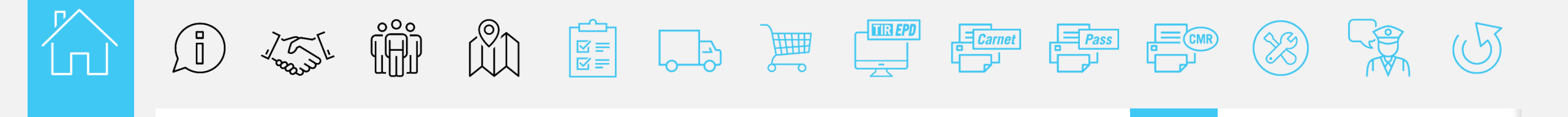

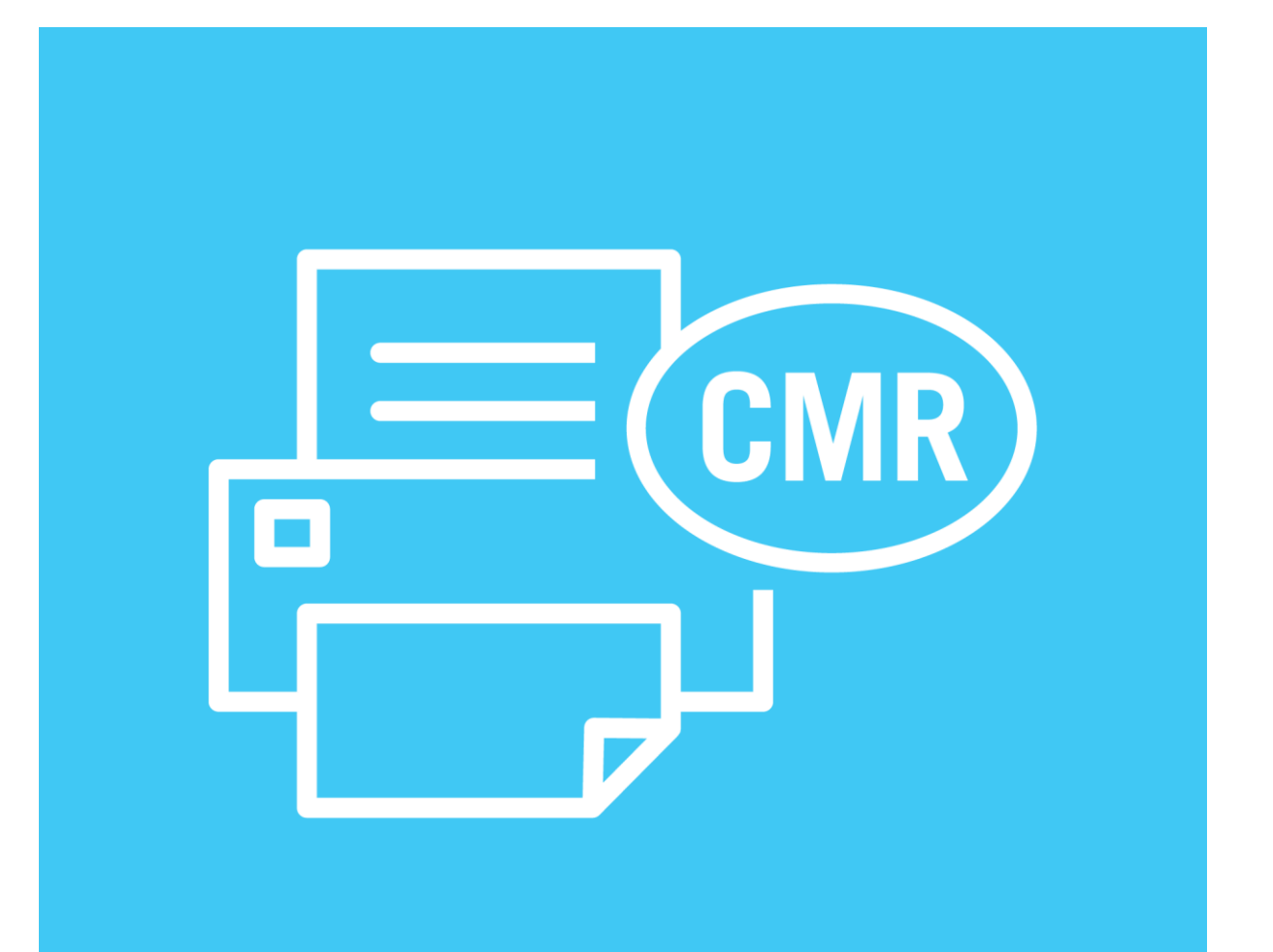

### **CMR** print

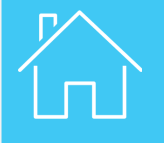

|                 |                  |                  |                   |                           |                             |        | LETTRE DE                                                                                                    |                                                                                      | L CONSIGNMENT NOTE PaysCountry No                                                           |
|-----------------|------------------|------------------|-------------------|---------------------------|-----------------------------|--------|----------------------------------------------------------------------------------------------------|--------------------------------------------------------------------------------------|---------------------------------------------------------------------------------------------|
|                 |                  |                  |                   |                           |                             |        | 1 Espéditur (non, advesa, paya)<br>Sender (none, addesa, county)                                                                                                    | Temporteur (nom,<br>Castier (nom, addw                                               | dresse, pays, subsecritisecces)<br>as, country, other references)                           |
| PDs             |                  |                  |                   |                           |                             |        | 2 Contractive from advance, prof.<br>Consequent (name, addance, country)                                                                                                    | 7. Theoporteurs succes<br>North Name<br>Admens / Admens                              | nally / Ducemantine carriers                                                                |
| Search Message  | es:              | From             | 22/01/2019        | To: dd/mm/                | уууу 📰 Сlear                | Filter | g. Price en charge de la marchandes / Taldag over the goods:                                                                                                    | Pays / Country<br>Reput acceptation<br>Receipt and Accepta                           | nos Date Eignature                                                                          |
| Sho             | w: All           | • Туре           | : All             |                           |                             |        | Lise / Place TR341200 Page / Country Turkey (TR) Date Insure d'artifiels / Time of antinal Heure de la maniferational (Delanar of the mode)                                                                                                    | Carter's resenation                                                                  | a and observations on failing over the goods                                                |
| Carnet #        |                  | Date 🗸           | Final Destination | Vehicle #                 | Packages / Weight           |        | Lieu / Piece IR 10300<br>Pays / Country Iran (IR)                                                                                                    |                                                                                      |                                                                                             |
| MX95000242      | 21/              | 02/2019          | Iran 11           | A000                      | 76 / 5 754 kg.              |        | Control of the state of the state of th | Dosamarda senia su     Dosamarda senia su     Coarnet Num                            | tempoter per l'expédieur<br>d'an activit by the sende<br>per: RXQ5000235                    |
| EPDs            | Attached docume  | nts              |                   |                           |                             |        | 1 Morphe et construction 11 Norbhe de cota<br>Manta end Nos<br>4 - 56 x Box                                                                                                    | 12 Note de la rechtange<br>Method of packing<br>Coffee, not roasted No<br>(HSD80111) | daw 14 Point Ind. 10<br>Community in the<br>t decaffeinated 567.000<br>TOTAL 567.000        |
| From            | То               | EPD Status       | Reference #       | Release<br>for<br>transit | Exit /<br>Transit Discharge | 87     | Los generosas es de Juny ame                                                                                                    |                                                                                      |                                                                                             |
| R - GAZIANTEP / | TR - ISTANBUL /  | Confirmation     | 15220500TI004444  |                           | View printable version      |        | Numies CRU Nom voir 13<br>UN Number 13<br>10 Convertions periodilities and registration of the temporteur<br>18 Special agreements between the sender and the cartier                                                                                                    | Numéro d'éliquette<br>Label Number Peciding Oroup<br>17 Åpsyer par<br>To be paid by: | (ADIP)<br>(ADIP)<br>Expédieur Destinabile<br>Sende Consignee                                |
| AZIANTEP        | ERENKOY          | received - go to |                   |                           | Print EPD pass              |        | 5 9 - <del>1</del> 6 -                                                                                                    | Pris de transport<br>Cientege cherges<br>Finils accessione /<br>Supplementary cha    |                                                                                             |
| UMRUK           | GUMRUK           | Customs          |                   |                           | Print CMR                   |        | alline all 1 - 1 -                                                                                                    | Drotte de douarre /<br>Cuationre duties<br>Autres fasis /                            |                                                                                             |
| UDURLUGU        | MUDURLUGU        |                  |                   |                           | Print TIR Carnet            |        | Adventistatore utiles<br>Other unity particulars<br>Vehicle Reg N°: 3213213                                                                                                    | 19 Rembursement<br>Cash on delivery                                                  |                                                                                             |
| R - Tabriz      | IR - West Tehran | Confirmation     | 19IR23xwtel16cmhw |                           | Delete draft                |        | Ce transport est soumis, nonobelant toute                                                                                                    | Isuse contraire, à la Convention relative au contrat d                               | e transport International de marchandises par route (i                                      |
|                 |                  | received - go to |                   |                           | Resend EPD                  |        | 21 Elade a/ Eladeland In                                                                                                    | le /on 25                                                                            | 24 Mathandies reper / Coola received<br>Heure d'arrivée / Time of arrival Heure de départ / |
|                 |                  | Customs          |                   |                           | Amond                       |        | -                                                                                                    | 20                                                                                   | Lieu le 20.<br>Piece on 20.                                                                 |
|                 |                  |                  |                   |                           | Amenu                       | H      |                                                                                                    |                                                                                      |                                                                                             |

If needed, the application gives you the possibility to print a paper version of the CMR. Select **Print CMR** from the list of actions.

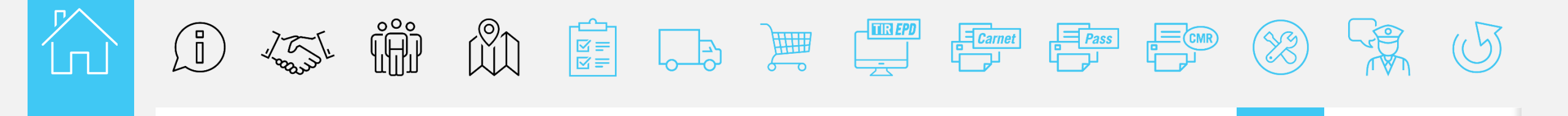

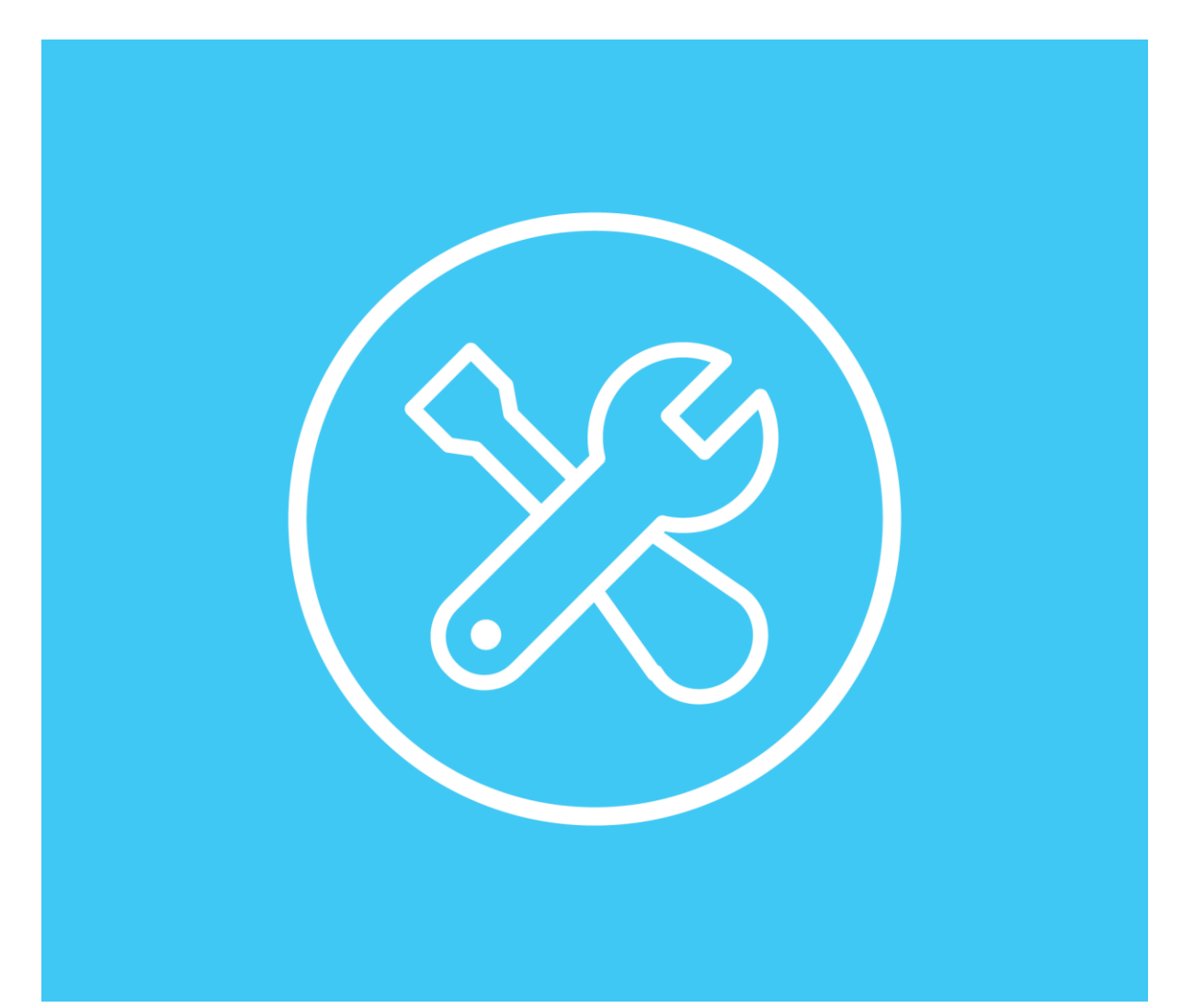

#### Amendment

| Search Message<br>Sho | es:<br>w: All    | From<br>Type     | : 22/01/2019 📰<br>: All 🔻 | To: dd/mn                 | n/yyyy 🇱 Clear Filter       |
|-----------------------|------------------|------------------|---------------------------|---------------------------|-----------------------------|
| Carnet #              |                  | Date 🗸           | Final Destination         | Vehicle #                 | Packages / Weight           |
| ▼ MX95000242          | 21/              | 02/2019          | Iran 11                   | 000A                      | 76 / 5 754 kg.              |
| EPDs                  | Attached docume  | nts              |                           |                           |                             |
| From                  | То               | EPD Status       | Reference #               | Release<br>for<br>transit | Exit /<br>Transit Discharge |
| TR - GAZIANTEP /      | TR - ISTANBUL /  | Confirmation     | 15220500TI004444          |                           | View printable version      |
| GAZIANTEP             | ERENKOY          | received - go to |                           |                           | Print EPD page              |
| GUMRUK                | GUMRUK           | Customs          |                           |                           | Print CHD pass              |
| MUDURLUGU             | MUDURLUGU        |                  |                           |                           | Print CMR                   |
| ID - Tabriz           | ID - West Tobran | Confirmation     | 10ID23sutol16cmbw         |                           | Print TIR Carnet            |
| IIX - TAUIIZ          | in - west remain | received - go to | TSIRZSXWIEITOCHINW        |                           | Delete draft                |
|                       |                  | Customs          |                           |                           | Resend EPD                  |
| EPD Version 1         | of 1 🕨           |                  |                           |                           | Amend                       |

In case you need to make any changes to the EPD, you can amend it following the reception of reference number and before the release for transit, by selecting **Amend** in the list of actions. Please note, every time you amend your EPD, you should print out the updated version of your print@home.

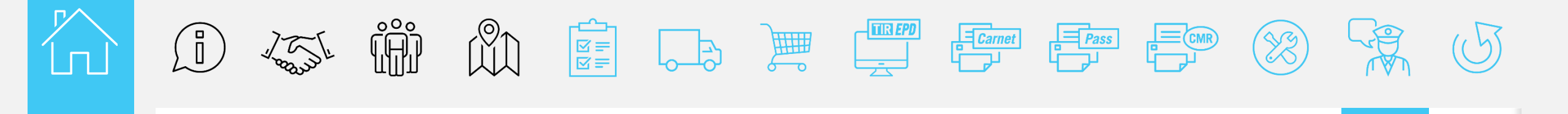

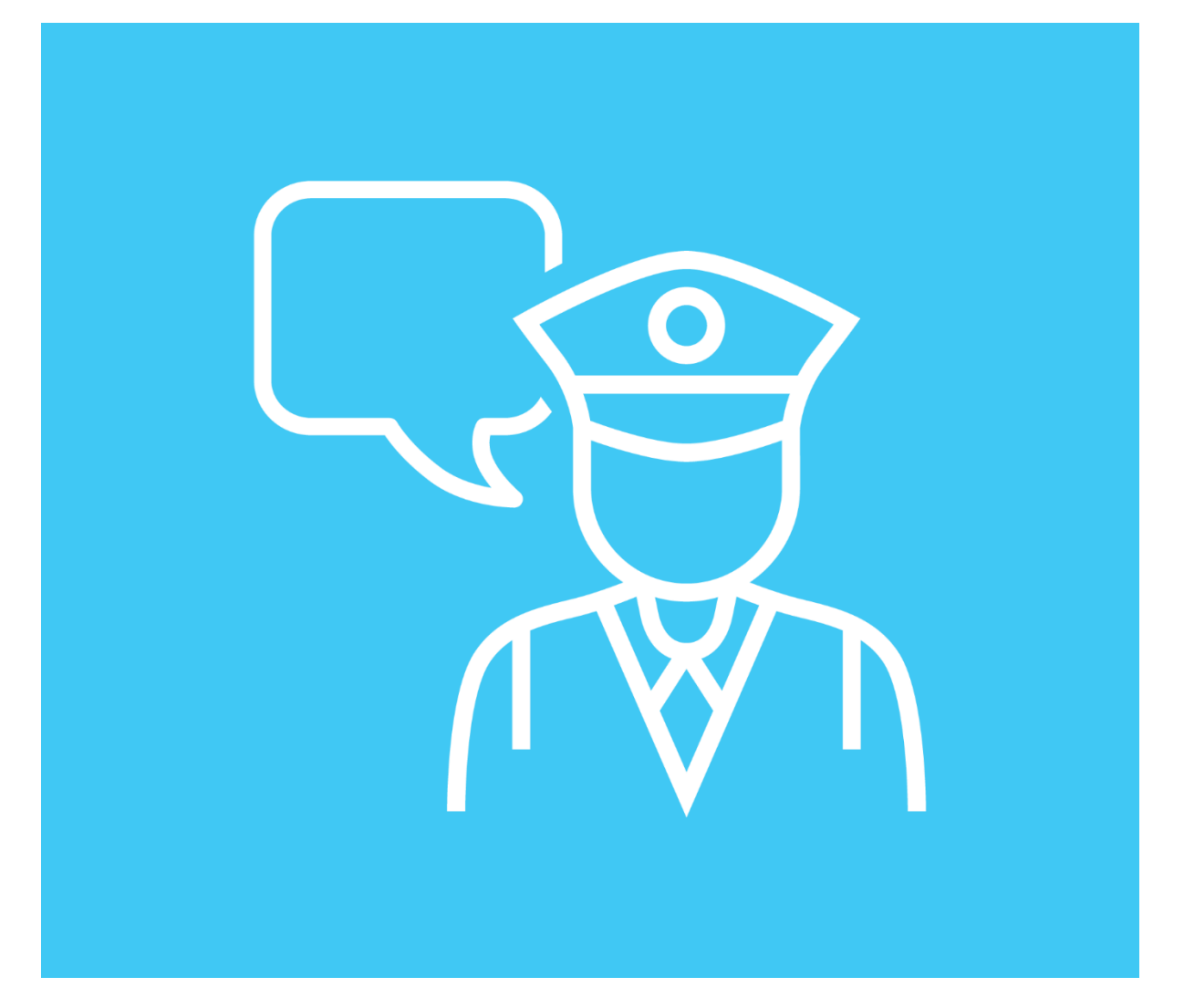

#### Customs messages

| PDs                                                  |                                                   |                                                 |                   |                           |                                 |              |            |
|------------------------------------------------------|---------------------------------------------------|-------------------------------------------------|-------------------|---------------------------|---------------------------------|--------------|------------|
| Search Message<br>Sho                                | es:<br>w: All                                     | From:<br>Type:                                  | 22/01/2019        | To: dd/mm                 | л/уууу 麗                        | Clea         | r Filte    |
| Carnet #                                             |                                                   | Date 🗸                                          | Final Destination | Vehicle #                 | Packa                           | ges / Weight |            |
| ✓ MX95000242                                         | <b>–</b> 21/                                      | 02/2019                                         | Iran 11           | 000A                      | 76 / 5 7                        | 54 kg.       |            |
| EPDs                                                 | Attached docume                                   | nts                                             |                   |                           |                                 |              |            |
| From                                                 | То                                                | EPD Status                                      | Reference #       | Release<br>for<br>transit | Exit /<br>Transit<br>terminated | Discharge    | **         |
| TR - GAZIANTEP /<br>GAZIANTEP<br>GUMRUK<br>MUDURLUGU | TR - ISTANBUL /<br>ERENKOY<br>GUMRUK<br>MUDURLUGU | Customs<br>discharged your<br>transit operation | 15220500TI004444  | ~                         | *                               | ~            | <b>☆</b> ▼ |
| IR - Tabriz                                          | IR - West Tehran                                  | Customs<br>discharged your<br>transit operation | 19IR23xwtel16cmhw | ~                         | ~                               | ~            | <b>☆</b> ▼ |

The application also allows you to track and trace the transport operations, by displaying corresponding information for each step along the itinerary.

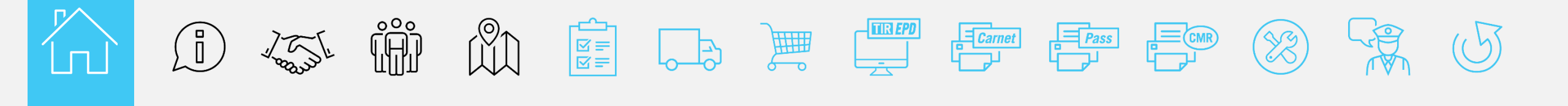

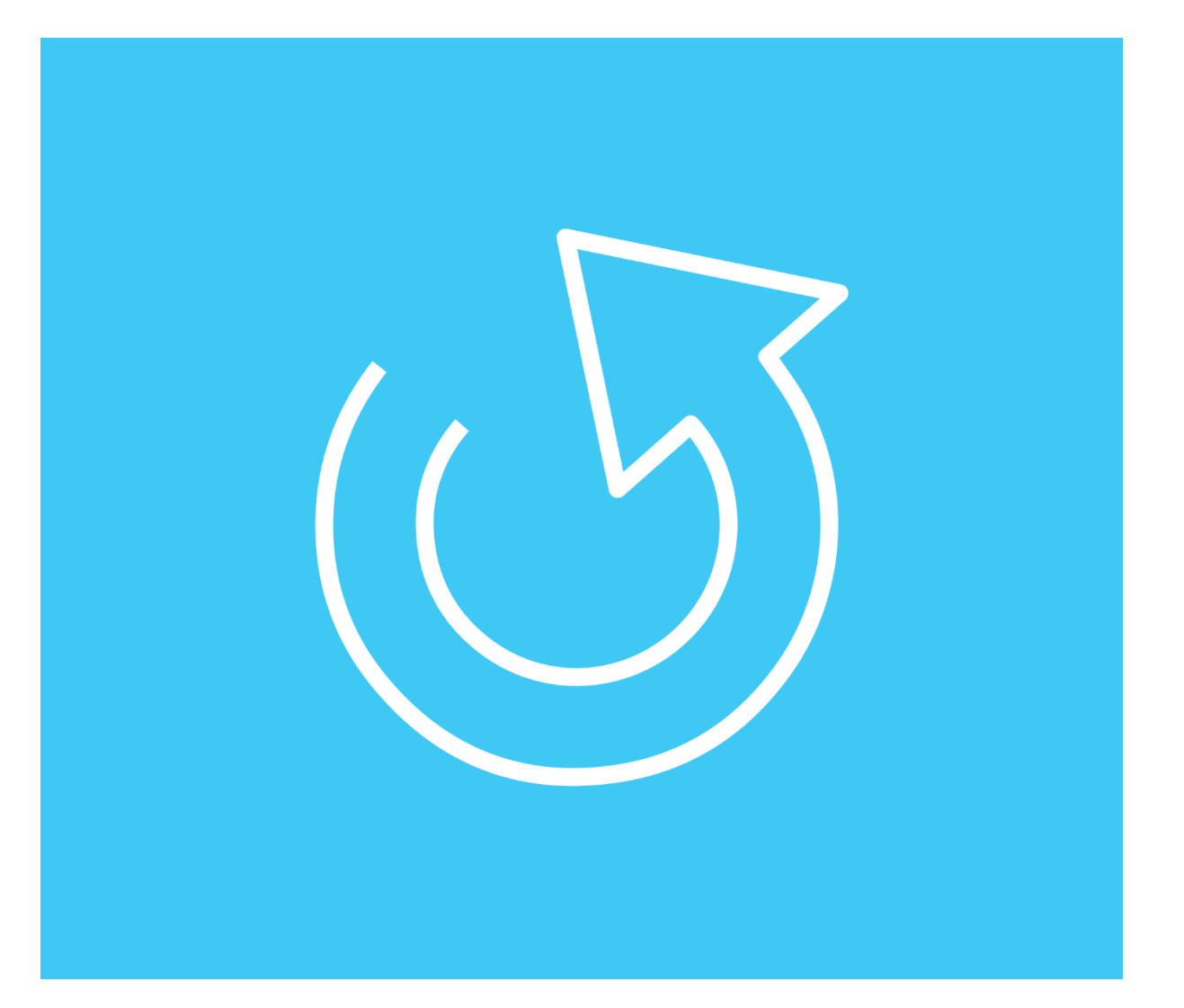

# Finalisation of the transport procedure

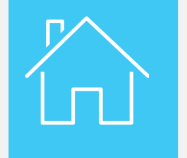

Finalisation of the transport procedure

| CAF                       | International Road Transport Union                                                                                                    |
|---------------------------|----------------------------------------------------------------------------------------------------|
|                           |                                                                                                    |
| 1. Valable p<br>Valid for | our prise on charge par le bureau de douane de départ jusqu'au <u>21/06/2019</u> inclus<br>the acceptance of goods by the Customs office of departure up to and including                                                                                                    |
| 2. Délivré pa             | r ICCIM                                                                                                    |
|                           | XXX Inom do Essecutation Ametrico / were of Issales association                                                                                                    |
| 3. Titulaire              | XXX                                                                                                    |
| Holder                    | XXX                                                                                                    |
|                           | (). be Aut.                                                                                                    |
| _                         | (A remplir event l'utilation par le titulate du carnet / To be completed before use by the holder of the current)                                                                                                    |
| ~                         | 6. Pays de départ<br>Country/Countries of departure (1)                                                                                                    |
| -                         | 7. Pays de destination<br>Country/Countries of destination (1)                                                                                                    |
| ~                         |                                                                                                    |
| 0 0 2                     | No(a) d'Immatriculation du (des) véhicule(a) routier(a) (*)<br>Registration No(s), ofroad vehicle(s) (*)<br>110014                                                                                                    |
| x 9 5 0 0 2               | Nocją drivnenationalition du (datą) velkiculają zoutartą (*)<br>Regtanation No(s), of road velucie(s) (*)<br>                                                                                                    |
| х 0 0 0 х<br>х 6 х        | Nocij d'Ummahtkulstion du (dela) vdikulej di noutlarij (†)     Registration Noci). of road velucie(a) (†)     11000     Ortificate(a) d'agriement du (dela) vdikuleja) noutlarija (hio et date) (†)     Centificate(a) of agriement du (dela) vdikuleja) (noutlarija) (hio et date) (†)     Centificate(a) of agriement du (dela) vdikuleja) (noutlarija) (†)     Oloj d'identification (dela) (class) (contaneurija) (†)     Identification (hub). of (onstaneurija) (†)                                                                                                    |
|                           | Noci d'Ummahloulation du (dea) vélicule) acutar(à (°)<br>Registration Noci), of road velicie(a (°)<br>10004     Contificant(a) d'agrimment du (deal vélicule(a) roadient(a) (No et date) (°)<br>Contificant(a) of approval de read velicie(a) (No, and date) (°)<br>Contificant(a) d'agrimment de read velicie(a) (No, and date) (°)<br>Contificant(a) d'agrimment de read velicie(a) (No, and date) (°)<br>Contificant(a) d'agrimment de read velicie(a) (°)<br>Contificant(a) (°)<br>Contificant(a) (°) |
| 11. Observati<br>Remarks  | No(4) d'Ymratticultion au (dea) vélicule(4) multer(4)     Regionation No(5). of road vélicule(4) (°)     10004     Contflicate(1) d'Agrimmet du (dea) vélicule(4) multer(4) (No et date) (°)     Contflicate(1) of approval of nod vélicle(1) (No. and date) (°)     (1)     No(6) d'Identification du (dea) vélicule(4) multer(4) (°)     Interflicate(1) No(1). of container(5) (°)     Interflicate(1) No(1). of container(5) (°)     Interflicate(1) No(1). of container(5) (°)     Interflicate(1) No(1). of container(5) (°)     Interflication No(1). of container(5) (°)     Interflication No(1). of container(5) (°)                                                                                                    |
| 11. Observati<br>Remarks  | No(q) d'immatriculation du (dea) véhicule(q) multer(q) (1)     Regteration No(s). of road véhicule(q) (1)     10094     Contfinic(q) d'agrimment du (dea) véhicule(q) multer(q) (1)     Contfinic(q) d'agrimment du (dea) véhicule(q) multer(q) (1)     Contfinic(q) d'agrimment du (dea) véhicule(q) multer(q) (1)     No(q) d'identification du (gen) contensure(q) (1)     Identification No(s). of container(s) (1)     IXX     TX     12. Signature du thuilet du carrent:                                                                                                    |

Once the transport is finalised, you can keep the print@home in your files, in order to make it available upon Association's request, or return it to your National Association (*to be confirmed by the Associations*).

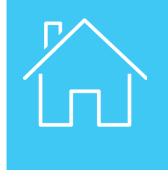

Thank you for completing the course on the electronic TIR guarantees!